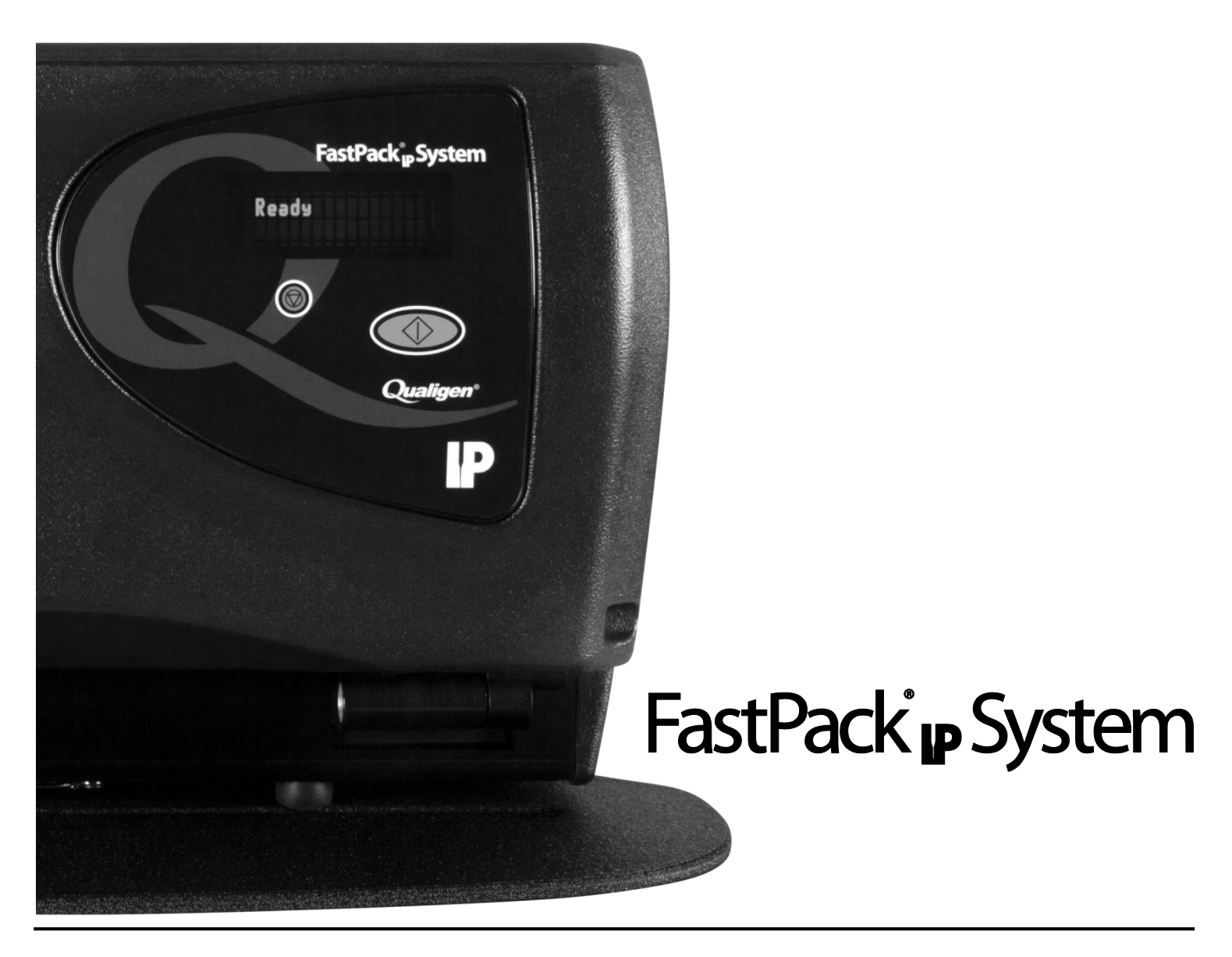

# PROCEDURE MANUAL

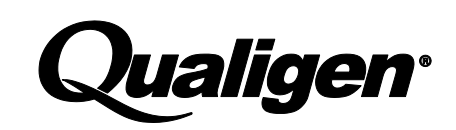

# **Table of Contents**

| FastSteps                                                                   | v        |
|-----------------------------------------------------------------------------|----------|
| FastSteps for Vitamin D                                                     | vii      |
| Welcome                                                                     | 1        |
| What the FastPack® IP System Does                                           | 1        |
| About This Manual                                                           | 1        |
| Safety Features                                                             | 2        |
| Electrical                                                                  | 2        |
| Nemko Mark Label                                                            | 2        |
| Other Symbols                                                               | 2        |
| Biomedical Label                                                            | 2        |
| Attention Label                                                             | 2        |
| IVD Label                                                                   | 2<br>2   |
| Setting Up the FastPack® IP System                                          | 3        |
| What is Included                                                            | 3        |
| FastPack® IP System Set Up                                                  | 3        |
| Unpacking the FastPack <sup>®</sup> IP System                               | 3        |
| Getting Power to the FastPack <sup>®</sup> IP System                        | 4        |
| Turning ON the System Analyzer<br>Set Un Menu                               | 4        |
| Language Units                                                              | 5<br>5   |
| Setting Date and Time                                                       | 6        |
| Connecting the External Printer                                             | 7<br>.8  |
| Calibrating the FastPack® IP System                                         | 11       |
| When to Calibrate                                                           | 11       |
| What You Need                                                               | 11       |
| Calibration Procedure                                                       | 12       |
| FastPack® IP Vitamin D Users ONLY! – Sample Pretreatment                    | 14       |
| A Word about Calibration                                                    | 19       |
| Purpose                                                                     | 19       |
| General Procedure                                                           | 19       |
| Preparing a FastPack® IP with a Calibrator Sample                           | 19       |
| Preparing to Calibrate your Analyzer<br>Running the Calibrator FastPack® IP | 19<br>10 |
| When is Calibration Required?                                               | 19       |
| 1. When Attempting to Use New Lots of FastPacks or Calibrators              | 19       |
| 2. When it's Time to Recalibrate                                            | 19       |
| FastPack® IP System Analyzer Calibration Process Tree                       | 20       |
| Control Testing                                                             | 21       |
| When to Control Test                                                        | 21       |
| What You Need                                                               | 21       |
| Control Testing Procedure                                                   | 22       |
| FastPack <sup>®</sup> IP Vitamin D Users ONLY! – Sample Pretreatment        | 23       |

| Sample Dilution - hCG                                                         | 29 |
|-------------------------------------------------------------------------------|----|
| When to Dilute a Test Sample                                                  | 29 |
| What You Need                                                                 | 29 |
| Diluting a Sample                                                             | 30 |
| Setting Dilution Mode                                                         | 31 |
| Dilution Mode                                                                 | 31 |
| Enable Dilution Mode - hCG                                                    | 31 |
| Disable Dilution Mode - hCG                                                   | 32 |
| Testing with the FastPack® IP System in Dilution Mode                         | 33 |
| Testing a Neat Sample in Dilution Mode                                        | 33 |
| Testing an hCG 1/100 Diluted Sample in Dilution Mode                          | 34 |
| Testing an hCG 1/10000 Diluted Sample in Dilution Mode                        | 35 |
| WHO International Standard                                                    | 37 |
| WHO International Unit Mode                                                   | 37 |
| Enable WHO Unit Mode – Total PSA                                              | 37 |
| Disable WHO Unit Mode – Total PSA                                             | 38 |
| Sample Collection and Delivery into the FastPack® IP                          | 39 |
| What You Need                                                                 | 39 |
| Sample Collection and Delivery                                                | 40 |
| Sample Collection and Delivery into the FastPack® IP (Vitamin D Testing Only) | 43 |
| What You Need                                                                 | 43 |
| Sample Collection and Delivery – Vitamin D Only                               | 44 |
| Running Patient Samples                                                       | 47 |
| When to Run a FastPack® IP                                                    | 47 |
| What You Need                                                                 | 47 |
| FastPack® IP System Procedure                                                 | 48 |
| Cleaning the FastPack® IP System                                              | 55 |
| FastPack® IP System Cleaning Procedure                                        | 55 |
| Troubleshooting                                                               | 57 |
| Troubleshooting the FastPack® IP System Analyzer                              | 57 |
| Analyzer Software Upgrade                                                     | 62 |
| Analyzer Software Upgrade Using Smart Media Card                              | 63 |
| Analyzer Software Upgrade Using USB                                           | 65 |
| Calibration Reset                                                             | 67 |
| Calibration Reset Procedure                                                   | 67 |
| Downloading Data                                                              | 69 |
| FastPack® IP System Product Specifications                                    | 71 |
| Storage Conditions                                                            | 72 |
| Statement of Compliance                                                       | 72 |
| Disposal                                                                      | 72 |
| Principle of Operation                                                        | 72 |
| Limitation of Procedure                                                       | 73 |

|      | Warranty (For U.S. Only)      | 73 |
|------|-------------------------------|----|
|      | Support / Services / Supplies | 73 |
|      | Manufactured By:              | 74 |
| Note | ·s:                           | 75 |

## **FastSteps**

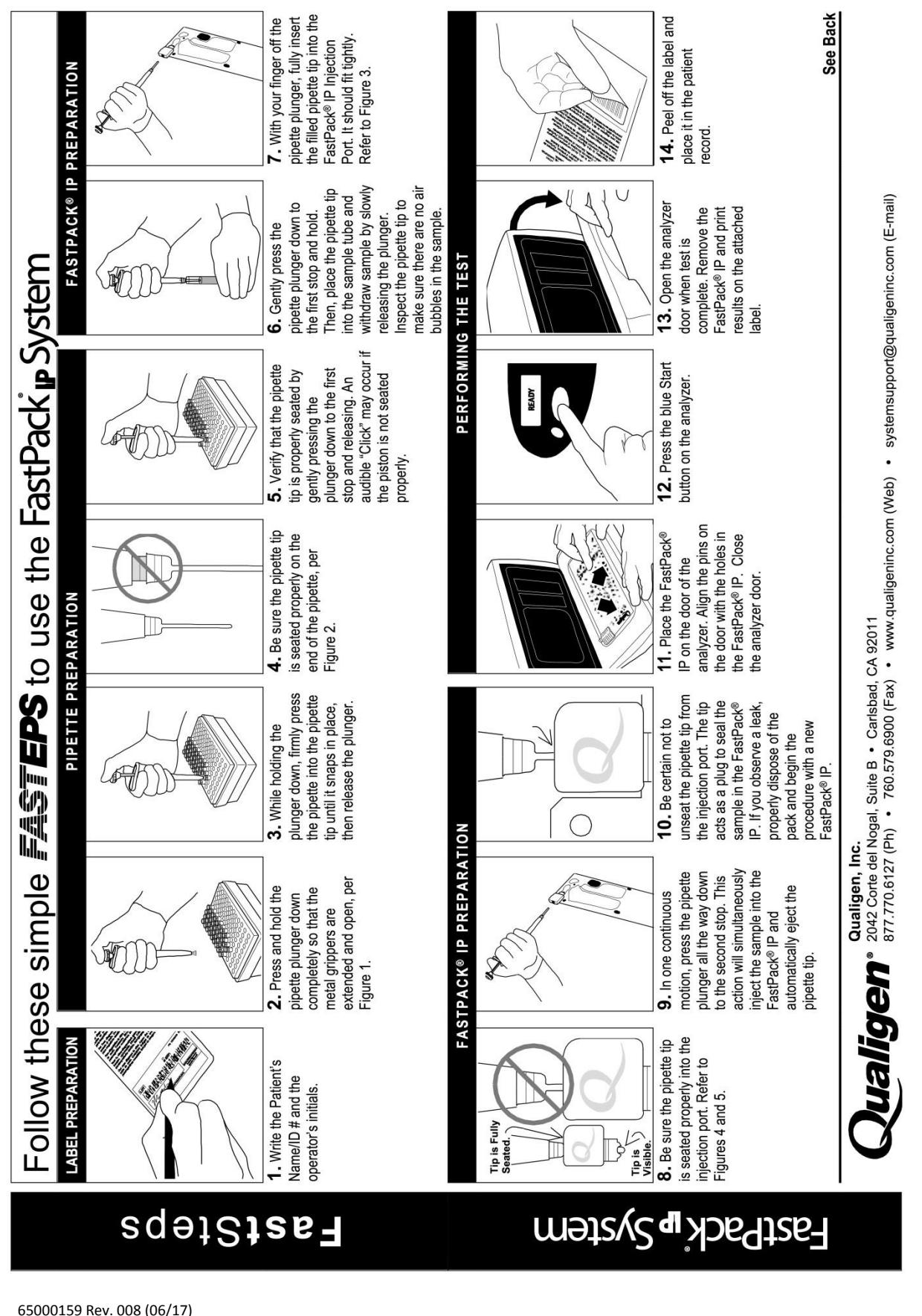

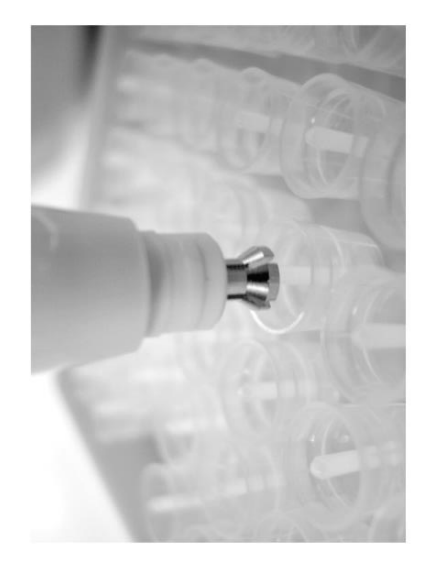

**Figure 1:** Metal tip in pipette extended to grip the pipette piston.

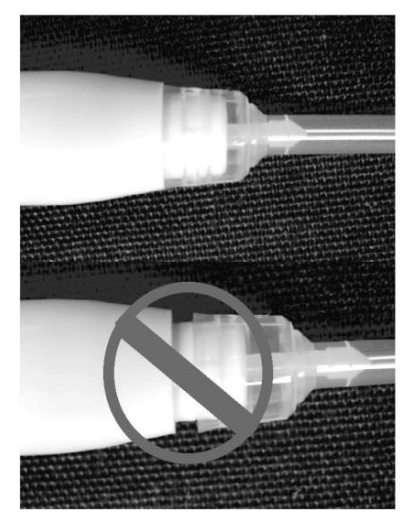

Figure 2: IMPROPERLY vs. PROPERLY seated pipette tip.

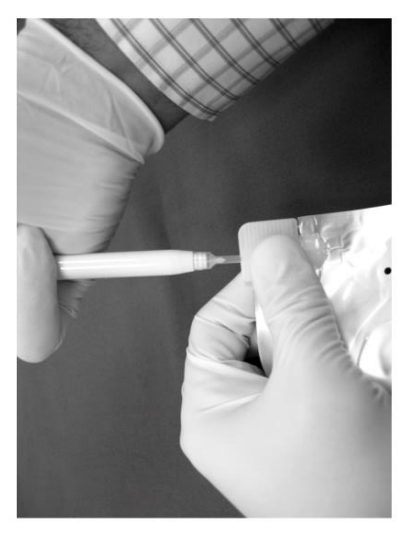

Figure 3: Inserting the filled pipette tip into the injection port.

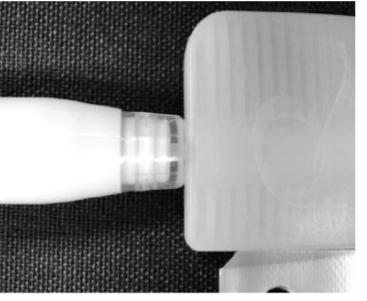

Figure 4: Pipette tip properly seated into the injection port.

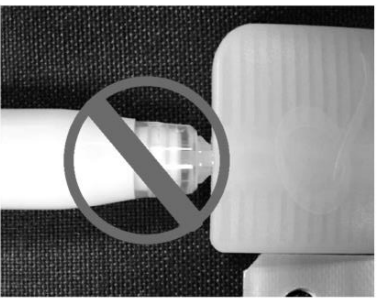

Figure 5: Pipette tip improperly seated into the injection port.

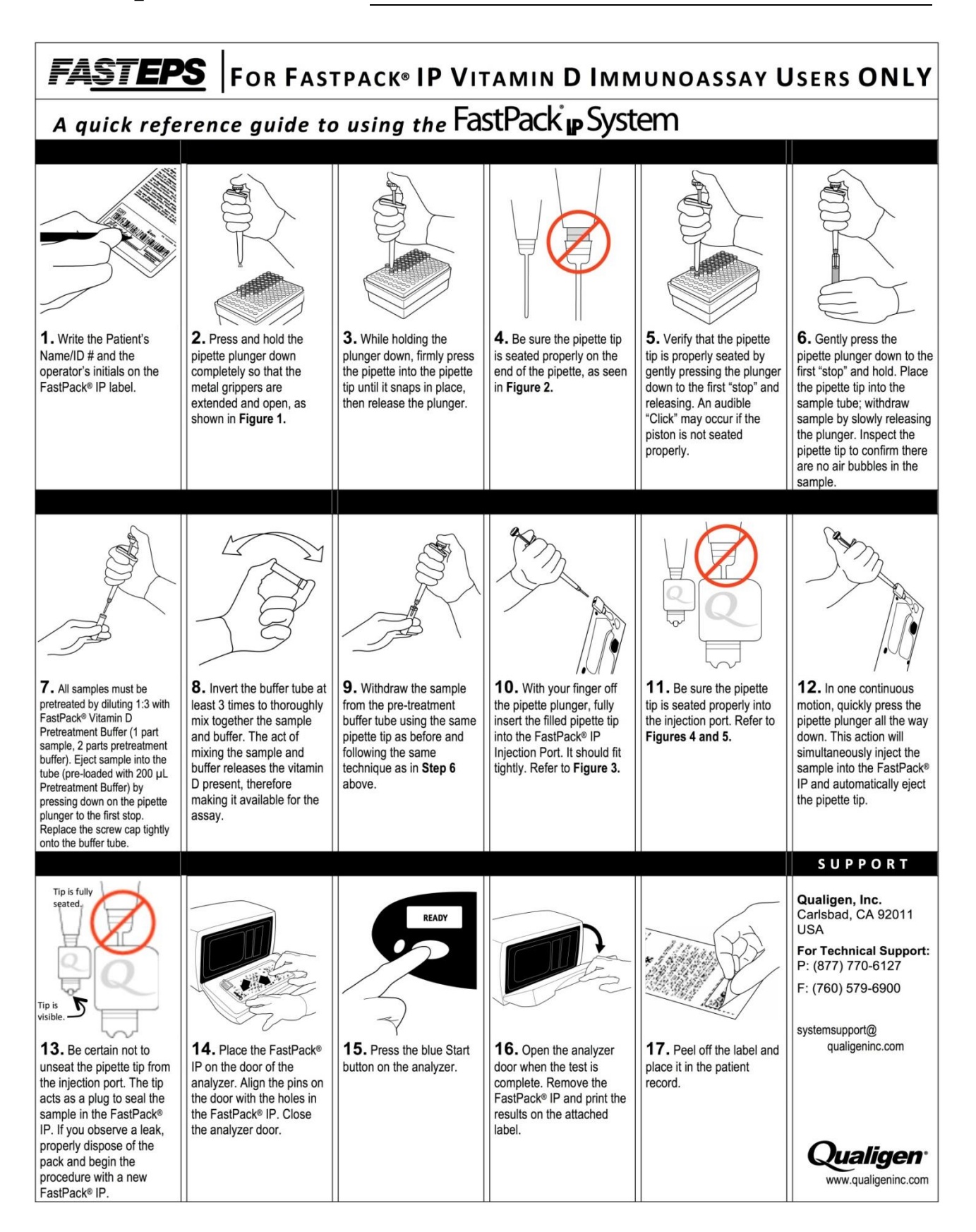

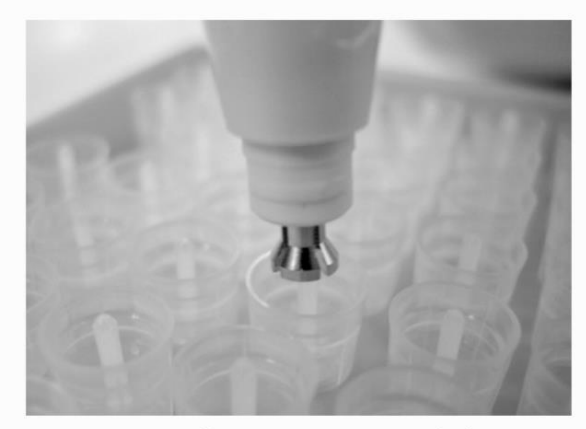

Figure 1: Metal tip in pipette extended to grip the pipette piston.

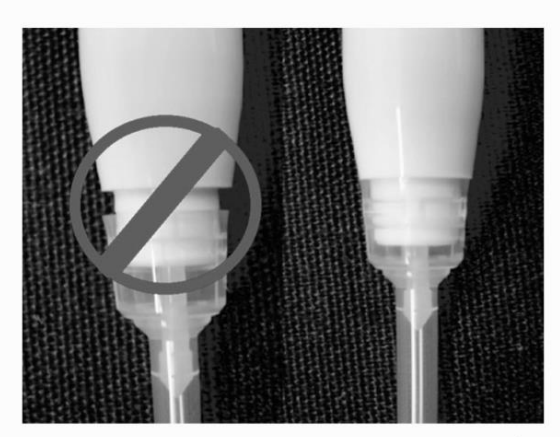

Figure 2: IMPROPERLY vs. PROPERLY seated pipette tip on the pipette.

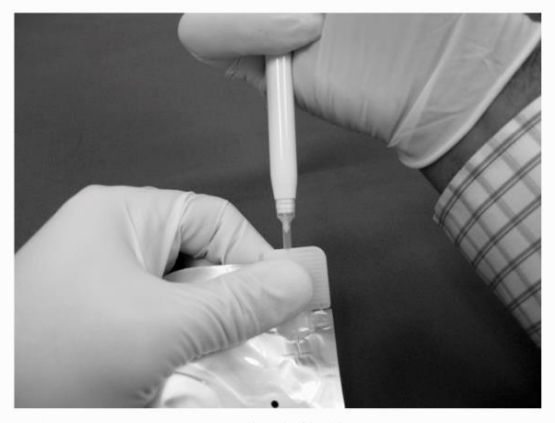

Figure 3: Inserting the filled pipette tip into the injection port.

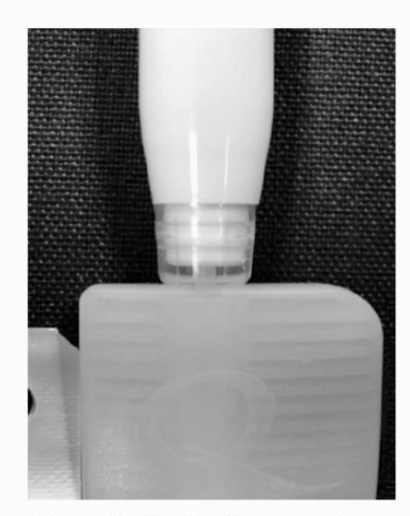

Figure 4: Pipette tip properly seated into the injection port.

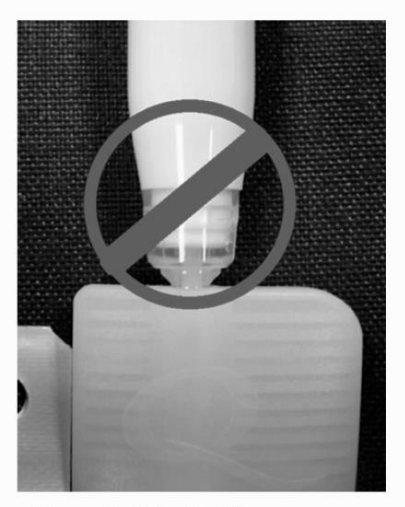

Figure 5: Pipette tip improperly seated into the injection port.

viii

## Welcome

The FastPack<sup>®</sup> IP System provides lab-quality immunoassay performance in a design ideal for the physician's office or small laboratory. The small system utilizes advanced technology to provide an immediate result, yet it is very simple to use.

The FastPack<sup>®</sup> IP System includes the FastPack<sup>®</sup> IP Analyzer and External Printer. The FastPack<sup>®</sup> IP System requires a disposable single-use FastPack<sup>®</sup> IP for each test. The operator simply loads the sample into the FastPack<sup>®</sup> IP, places the FastPack<sup>®</sup> IP in the Analyzer, and presses the start button. When the test is complete, the Analyzer displays the result.

The FastPack® IP System is for *in vitro* diagnostic use only.

This manual contains all of the information needed to operate and care for the FastPack<sup>®</sup> IP System. **Please read this entire manual before you begin operation.** 

For information on the performance of FastPack<sup>®</sup> IP tests, please refer to the current direction insert posted on the Qualigen, Inc. website at www.qualigeninc.com.

If you have questions or concerns about the FastPack® IP System, please contact your local distributor or call Qualigen, Inc. Toll Free: 1-877-770-6127.

## What the FastPack® IP System Does

The FastPack® IP System performs immunoassays on serum and plasma samples. Refer to the Principle of Operation for a detailed description.

Immunoassay tests help physicians diagnose and monitor a range of disease states.

| Action                                 | Instrument                                    | Information                                                                                         | Illustration |
|----------------------------------------|-----------------------------------------------|----------------------------------------------------------------------------------------------------|--------------|
| This column represents<br>your action. | This column shows what the analyzer displays. | This column provides<br>additional information<br>about the action.                                 |              |
| Press the BLUE button.                 | "Ready"                                       | This is the "Ready Mode"<br>of the instrument, i.e., the<br>analyzer is ready to<br>perform a test. |              |

## **About This Manual**

## **Safety Features**

## Electrical

The FastPack® IP Analyzer must be connected to a properly grounded outlet.

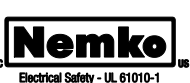

#### Nemko Mark Label

The application of the Nemko mark denotes that the FastPack® IP System meets all requirements for electrical safety and is approved for use in the field.

## **Other Symbols**

All symbols discussed on this page can be found on the inside door plate of the FastPack® IP Analyzer.

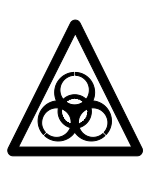

#### **Biomedical Label**

This symbol indicates the area in the analyzer that may contain potentially infectious human serum or blood products. Healthcare personnel should always wear disposable gloves when handling blood products. Adhere to state and federal infection control guidelines. All blood specimens should be handled at the Biosafety Level 2 as recommended for any potentially infectious material in the Centers for Disease Control/National Institutes of Health manual, "Biosafety in Microbiological and Biomedical Laboratories," 1988.

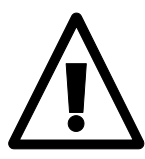

## **Attention Label**

**Attention:** Important information that must be read is located both in the Procedure Manual as well as in the directional inserts for all assays performed on the FastPack<sup>®</sup> IP System.

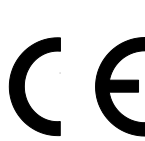

#### **CE Mark Label**

This label signifies that the FastPack<sup>®</sup> IP System conforms with all applicable health, safety and environmental protection standards of the European Union.

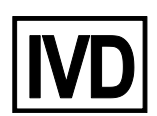

#### **IVD Label**

The FastPack® IP System is an In vitro diagnostic medical device.

# Setting Up the FastPack® IP System

## What is Included

- 1. FastPack<sup>®</sup> IP Analyzer
- 2. External Printer
- 3. AC Power Cords (2)
- 4. Desktop Power Supply (2)
- 5. Procedure Manual QA Manual (US Only) QA Log (US Only)

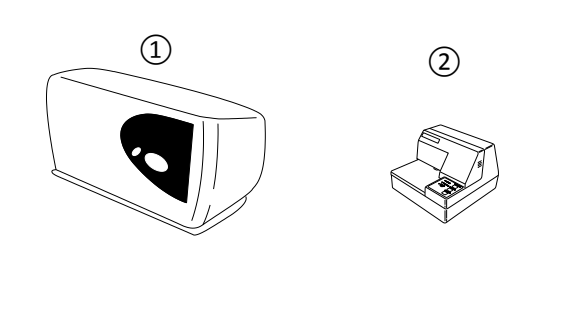

3

4

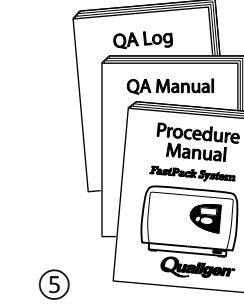

## FastPack® IP System Set Up

| Unpacking the FastPack <sup>®</sup> IP System                                        |            |                                                                                     |              |
|--------------------------------------------------------------------------------------|------------|-------------------------------------------------------------------------------------|--------------|
| Action                                                                               | Instrument | Information                                                                         | Illustration |
| Remove all components of<br>the FastPack <sup>®</sup> IP System<br>from their boxes. |            | Keep shipping boxes and<br>internal packaging in case<br>units have to be returned. |              |
| Place analyzer on<br>countertop.                                                     |            | Analyzer is designed to be<br>set on a table top.                                   |              |

# FastPack® IP System Set Up

| Getting Power to the FastPack <sup>®</sup> IP System                                                                                                    |                    |                                                                                                    |                  |
|----------------------------------------------------------------------------------------------------|--------------------|----------------------------------------------------------------------------------------------------|------------------|
| Action                                                                                                    | Instrument         | Information                                                                                                    | Illustration     |
| Plug Desktop Power Supply<br>into the analyzer.<br>Plug AC Power Cord into<br>Desktop Power Supply.                                                                |                    |                                                                                                    |                  |
| Turning ON the S                                                                                                    | ystem Analyzer     |                                                                                                    |                  |
| Plug AC Power Cord into<br>the wall socket.<br>Turn analyzer on using<br>power button located on<br>back of unit.<br>Attention: Leave analyzer<br>on at all times. |                    | Power Supply operates<br>with input voltage of 100<br>240±10% VAC and 50/60<br>Hz.                                                                                                    |                  |
|                                                                                                    | "Software vX.X"    | The analyzer will beep<br>once and display the<br>internal software version<br>for 5 seconds. Analyzer will<br>now perform a self-<br>diagnostic check and it will<br>not function until                                                                                              | Software vX.X    |
|                                                                                                    | "Ready<br>6/21/15" | operating temperature is<br>reached. It takes 40- 60<br>minutes to reach operating<br>temperature. During this<br>time the display will show<br>two sets of temperature<br>readings. The analyzer will<br>beep twice and display<br>"Ready" when operating<br>temperature is reached. | Ready<br>6/21/15 |

# FastPack<sup>®</sup> IP System Set Up

| Set Up Menu                                                                         |                                                                                                    |                                                                                                    |              |
|-------------------------------------------------------------------------------------|----------------------------------------------------------------------------------------------------|----------------------------------------------------------------------------------------------------|--------------|
| Action                                                                              | Instrument                                                                                                 | Information                                                                                                    | Illustration |
| Enter the Set Up Menu for<br>the analyzer by pressing<br>the RED button.            |                                                                                                    | This mode is not accessible<br>when a test is in progress.                                                                                                    |              |
| Language Units                                                                      |                                                                                                    |                                                                                                    |              |
| Scroll to "Languages Units"<br>by pressing the RED<br>button.                       | "Languages<br>Units"                                                                                       |                                                                                                    |              |
| Press the BLUE button to<br>select the "Languages<br>Units" menu category.          |                                                                                                    |                                                                                                    |              |
| Scroll through the<br>language options by<br>repeatedly pressing the<br>RED button. | English 1<br>English 2<br>Espanol<br>Portugues<br>Italiano<br>Deutsch<br>Francais<br>Nederlands<br>Swedish | The analyzer allows the<br>selection from nine<br>languages and units:<br>English 1<br>English 2<br>Spanish<br>Portuguese<br>Italian<br>German<br>French<br>Dutch<br>Swedish |              |

## FastPack IP System Set Up

| Action                                                               | Instrument  | Information                                                                                                    | Illustration |
|----------------------------------------------------------------------|-------------|----------------------------------------------------------------------------------------------------|--------------|
| Select your language by pressing the BLUE button.                    |             | Testosterone units will<br>display as "ng/dL" when<br>English 1 is selected.                                                                                                    |              |
| Setting Date and                                                     | Time        |                                                                                                    |              |
| Scroll to "Date/Time" by pressing the RED button.                    | "Date/Time" |                                                                                                    |              |
| Press the BLUE button to<br>select "Date/Time" menu<br>category.     |             |                                                                                                    |              |
| If date is correct, press the<br>BLUE button to accept this<br>date. | "mm/dd/yy"  | The analyzer has an<br>internal clock that allows it<br>to print the date for each<br>test result. To maintain<br>optimum quality control, it<br>is important this is set<br>correctly. |              |

## FastPack IP System Set Up

| Action                                                                                              | Instrument                                    | Information                                                                                                    | Illustration |
|----------------------------------------------------------------------------------------------------|-----------------------------------------------|----------------------------------------------------------------------------------------------------|--------------|
| If date is incorrect, press<br>RED button to change this<br>date.                                   |                                               |                                                                                                    |              |
| Scroll to the correct date<br>and time digit with the RED<br>button.                                | " <b>mm/dd/yy</b><br>hh:mm * <b>M</b> "<br>or | If English 2 or a European<br>language has been chosen,<br>date is in Day/Month/Year<br>format and time is in 24<br>hour format. If English 1 is<br>chosen, date is in<br>Month/Day/Year format<br>and time is in 12 hour<br>format |              |
| Approve each date/time<br>digit and move ahead to<br>the next digit by pressing<br>the BLUE button. | "dd/mm/yy<br>hh:mm"                           | See Troubleshooting if a date or time error occurs.                                                                                                    |              |
| Setting Analyzer                                                                                    | for External Printer U                        | se                                                                                                    |              |
| Scroll to "Set to Printer" by pressing the RED button on the analyzer.                              | "Set to Printer"                              | If the display shows "Set to<br>Computer" the system is<br>already configured for an<br>external printer. Selecting<br>this choice will change it to<br>be configured for output to<br>an external computer.                        |              |

## FastPack<sup>®</sup> IP System Set Up

| Action                                                                  | Instrument       | Information                                                                                       | Illustration                 |
|-------------------------------------------------------------------------|------------------|---------------------------------------------------------------------------------------------------|------------------------------|
| Press the BLUE button to<br>select the "Set to Printer"<br>menu option. | "Set to Printer" |                                                                                                   |                              |
| Scroll to "Exit" by pressing the RED button.                            | "Exit"           |                                                                                                   |                              |
| Select "EXIT" by pressing the BLUE button.                              |                  |                                                                                                   |                              |
| Connecting the E                                                        | xternal Printer  | 1                                                                                                 |                              |
|                                                                         |                  | Further instruction and<br>illustration can be found in<br>the External Printer User's<br>Manual. | Serial<br>Interface<br>Cable |

## FastPack® IP System Set Up

| Action                                                                                                    | Instrument | Information                                                                            | Illustration |
|----------------------------------------------------------------------------------------------------|------------|----------------------------------------------------------------------------------------|--------------|
| Connect the large end of<br>the Serial Printer Cable to<br>the rear of the external<br>printer with a screwdriver,<br>or tighten screws by hand.                                             |            | Analyzer should be turned<br>on and in "Ready" position.                               |              |
| Connect the other end of<br>the Serial Printer Cable to<br>the analyzer at the port<br>labeled COM1.                                                                                         |            |                                                                                        |              |
| Plug the Desktop Power<br>Supply into the back of the<br>External Printer.<br>Plug the AC Power Cord<br>into the Desktop Power<br>Supply.<br>Plug the AC Power Cord<br>into the wall socket. |            | External Printer operates<br>with input voltage of 100<br>240±10% VAC and 50/60<br>Hz. |              |
| Press the Printer's ON<br>switch located on the left<br>side.                                                                                                    |            |                                                                                        |              |

# FastPack® IP System Set Up

| Action                                                                                              | Instrument | Information                                                                                                    | Illustration |
|----------------------------------------------------------------------------------------------------|------------|----------------------------------------------------------------------------------------------------|--------------|
| Remove the printer cover.<br>Unwrap and insert the<br>printer ribbon cartridge<br>into the printer. |            | Follow all instructions<br>found in the printer<br>manual.                                                                                                    |              |
|                                                                                                    |            | You are now ready to<br>calibrate the analyzer! You<br>can only run a FastPack <sup>®</sup> IP<br>on the analyzer if it has<br>been calibrated for that<br>test. |              |

## Calibrating the FastPack® IP System

## When to Calibrate

Calibration ensures that each individual analyzer results are identical to all other analyzer results, and to the master curve established by the manufacturer.

Additional information about calibration can also be found in the Direction Insert for each FastPack<sup>®</sup> IP product as well as in the "A Word About Calibration" section found in the procedure manual.

## What You Need

- 1. FastPack® IP System
- 2. FastPack® IP
- 3. FastPack® IP Calibration Kit
  - a. Calibration Card
  - b. Vial of Calibrator (1)
- 4. Pipette
  - $^{\ast}$  Use 25  $\mu L$  pipette for hCG.
- 5. Pipette Tips (available from Qualigen)
- 6. Medical Gloves used to avoid contact with biohazard materials such as human blood, etc.

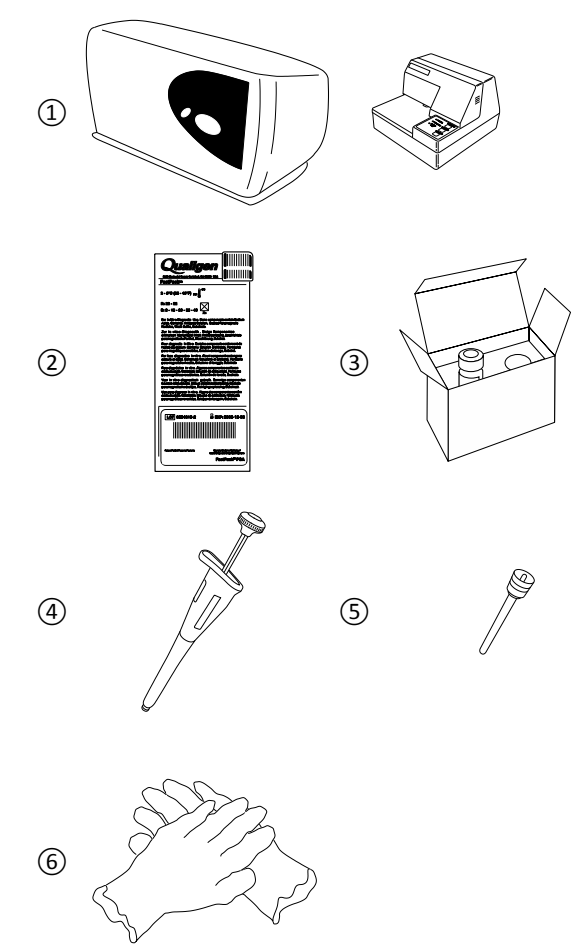

#### FOR FASTPACK® IP VITAMIN D USERS ONLY

7. Pretreatment Buffer

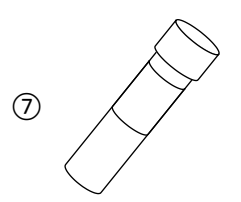

| Action                                                                                                    | Instrument | Information                                                                                                    | Illustration                                                                                                    |
|----------------------------------------------------------------------------------------------------|------------|----------------------------------------------------------------------------------------------------|----------------------------------------------------------------------------------------------------|
| Open the FastPack <sup>®</sup> IP<br>Calibration Kit. Remove<br>contents.                                                 |            | Be sure to refer to the<br>Direction Insert for the test<br>type being calibrated.                                                                        |                                                                                                    |
|                                                                                                    |            | Important quality control<br>information is now<br>included in your Quality<br>Assurance Log.                                                             | Calibration Kit<br>Lot Number Expiration Date<br>Lot 0811035 EXP: 2016-06-21<br>B: Lot 0805030<br>FestPack® PSA<br>Calibrator Lot # Test Type |
| Place "Calibration card" on<br>the door. Align the pins on<br>the door with the holes in<br>the FastPack <sup>®</sup> IP. |            | The analyzer will read the<br>bar code on this card to<br>perform the calibration. If<br>the calibrator has expired,<br>the analyzer will not<br>operate. |                                                                                                    |
| Press the BLUE button.                                                                                                    | "Ready"    | The door will lock, and the<br>analyzer will read the<br>calibration card. This will<br>take about 30 seconds.                                            |                                                                                                    |

# Information Illustration Action Instrument Open the analyzer door. Remove the calibration "Insert Cal card. Press Start" Store card in Calibration Kit. Always keep FastPack® IP stored in the refrigerator, Remove the FastPack<sup>®</sup> IP in the position indicated on from its box. Check to the box, at 2-8°C (36-46°F) make sure it is the correct prior to use. FastPacks<sup>®</sup> can test type. be taken directly from the refrigerator and used in the analyzer. Write "CAL 1 or CAL 2 (or CAL 3 for the Vitamin D assay)" along with the operator's initials on the peel-off FastPack<sup>®</sup> IP label. Invert the calibrator vial Follow this procedure each 6-8 times before opening. time you run a sample.

| Action                                                                 | Instrument          | Information                                                                                                    | Illustration |
|------------------------------------------------------------------------|---------------------|----------------------------------------------------------------------------------------------------|--------------|
| Closely follow FastSteps 2<br>through 5 from your<br>FastSteps Guide.  |                     | Use only Qualigen<br>recommended pipette tips.<br>The tips are available<br>through your local<br>distributor or Qualigen.                                                                                                    |              |
|                                                                        |                     | Be sure that the pipette operates smoothly and does not stick.                                                                                                    | T.           |
|                                                                        |                     | It is very important that<br>the tip is properly seated<br>on the pipette. If it is not,<br>there is a high likely hood<br>of short sampling which<br>will directly affect<br>calibration results.                                                            |              |
|                                                                        |                     | Use serum, plasma,<br>calibrators or controls<br>only.                                                                                                    |              |
|                                                                        |                     | Always wear gloves when handling samples.                                                                                                    |              |
| Closely follow FastSteps 6<br>through 10 from your<br>FastSteps Guide. |                     | It is very important that<br>the pipette tip is firmly<br>placed in the injection<br>port. If any sample leaking<br>is detected, immediately<br>dispose of the FastPack <sup>®</sup> IP<br>and begin again with a new<br>FastPack <sup>®</sup> IP and sample. |              |
| FastPack <sup>®</sup> IP Vita                                          | min D Users ONLY! – | Sample Pretreatment                                                                                                    |              |
|                                                                        |                     |                                                                                                    |              |

| Eject the calibrator sample<br>into the pre-treatment<br>buffer tube by pressing<br>down on the pipette<br>plunger to the first stop.<br>Replace the screw cap<br>tightly onto the buffer<br>tube.                                                                                                    | Each patient sample,<br>calibrator or control must<br>be thoroughly mixed with<br>the FastPack <sup>®</sup> Pre-<br>treatment buffer before<br>running a FastPack <sup>®</sup> IP<br>Vitamin D assay. |  |
|----------------------------------------------------------------------------------------------------|----------------------------------------------------------------------------------------------------|--|
| Invert the buffer tube at<br>least 3 times to thoroughly<br>mix together the sample<br>and buffer. The act of<br>mixing the sample and<br>buffer releases the vitamin<br>D present, therefore<br>making it available for the<br>assay.<br>Follow the FastSteps for<br>Vitamin D Guide steps 9<br>and 10 to complete sample<br>delivery to the FastPack <sup>®</sup><br>IP. |                                                                                                    |  |

| Calibration Procedure - Continued                                                                                                    |                              |                                                                                   |              |  |
|----------------------------------------------------------------------------------------------------|------------------------------|-----------------------------------------------------------------------------------|--------------|--|
| Action                                                                                                    | Instrument                   | Information                                                                       | Illustration |  |
| Open analyzer door. Place<br>FastPack <sup>®</sup> IP on the door.<br>Align the pins on the door<br>with the holes in the<br>FastPack <sup>®</sup> IP. | "Insert Cal<br>Press Start"  | It is only possible to align<br>the FastPack <sup>®</sup> IP in one<br>direction. |              |  |
| Close the analyzer door.                                                                                                    |                              | If the door is not closed,<br>the analyzer will not run.                          |              |  |
| Press the BLUE button.                                                                                                    | "Insert Cal<br>Press Start″  | The door will lock and the analyzer will run the test.                            |              |  |
|                                                                                                    | "Processing<br>XX remaining″ | The screen will display test<br>status and time remaining.                        |              |  |

| Action                                                                                                    | Instrument                                                                                                    | Information                                                                                                    | Illustration |
|----------------------------------------------------------------------------------------------------|----------------------------------------------------------------------------------------------------|----------------------------------------------------------------------------------------------------|--------------|
|                                                                                                    |                                                                                                    | When calibration is<br>complete, analyzer will<br>beep.                                                                                                    |              |
| The display will confirm<br>whether calibration passed<br>or failed, and display date<br>and time.                                                                                                    | "Cal X Pass<br>10/05/16 11:00"<br>or<br>"Cal X Fail<br>10/05/16 11:00"<br>or<br>"Cal Fail<br>10/05/16 11:00"<br>"Insert FP<br>in Printer" | The result will remain<br>displayed for one minute<br>after the door is opened.<br>See Troubleshooting if<br>calibration fails.                                                                                                    |              |
| Open the analyzer door.                                                                                                    |                                                                                                    | Analyzer will start beeping<br>and display "Insert<br>FastPack <sup>®</sup> in Printer" until<br>result is printed.                                                                                                    |              |
| Remove and inspect the<br>FastPack <sup>®</sup> IP. Check the<br>inside of the analyzer door<br>for fluid. If there is fluid on<br>the FastPack <sup>®</sup> IP or<br>analyzer, disregard the<br>result and properly dispose<br>of the pack. Implement the<br>Cleaning Procedure. |                                                                                                    | Ensure that all chambers<br>have burst. Fluid should<br>easily flow between all<br>chambers. Observe that<br>most of the fluid in the<br>FastPack <sup>®</sup> IP is yellow. If<br>there is no yellow fluid,<br>disregard the result and<br>rerun a FastPack <sup>®</sup> IP. |              |

| Action                                                                                                    | Instrument | Information                                                                                                    | Illustration                                                                                                    |
|----------------------------------------------------------------------------------------------------|------------|----------------------------------------------------------------------------------------------------|----------------------------------------------------------------------------------------------------|
| Slip the FastPack <sup>®</sup> IP into<br>the external printer from<br>the <b>left side</b> with the label<br>side up and the label facing<br>towards the rear of the<br>external printer. |            | Printer will print and<br>release the FastPack® IP<br>automatically.<br>It is important to insert the<br>FastPack® IP from the left<br>side of the printer to avoid<br>tangling or twisting the<br>printer ribbon. |                                                                                                    |
| Remove the FastPack <sup>®</sup> IP<br>from the <b>left side</b> of the<br>external printer.                                                                                               |            | It is important to remove<br>the FastPack <sup>®</sup> IP from the<br>left side of the printer to<br>avoid tangling or twisting<br>the printer ribbon.                                                             |                                                                                                    |
| Find the result printed on<br>the FastPack <sup>*</sup> IP peel-off<br>label.<br>Calibrator Pass/Fail<br>Calibration Lot #<br>Date of Test<br>Instrument Serial#                           |            | All the necessary<br>information for Quality<br>Control is now included on<br>the peel off label.                                                                                                    | FastPack® IP Expiration<br>Lot Number Date<br>LOT 0802027-7 Exp:2016-06-21<br>Cal B Pass 0805030 10/05/15 0207<br>Cal B Lot=0805030 JKL<br>FastPack® PSA<br>Cal Pass Date Instrument<br>Serial #<br>Calibrator Operator<br>Lot # Initials |
| Peel off the label.                                                                                                    |            |                                                                                                    |                                                                                                    |

| Action                                                                                                    | Instrument | Information                                                                                                    | Illustration |
|----------------------------------------------------------------------------------------------------|------------|----------------------------------------------------------------------------------------------------|--------------|
| Place the printed<br>Calibration label on a Label<br>Record in the appropriate<br>assay section of your<br>Quality Assurance Log.                                                                                                    |            | Important calibration<br>information is now<br>included in your Quality<br>Assurance Log.                                                                                            |              |
| Discard the FastPack <sup>®</sup> IP<br>into a Biohazards<br>container.                                                                                                    |            |                                                                                                    |              |
| Repeat the Calibration<br>Procedure.<br>All calibrations require that<br>TWO (2) calibrations be<br>run with the calibrator.<br>The exception is the<br>FastPack® IP Vitamin D<br>Immunoassay which<br>requires THREE (3)<br>calibrations. All<br>calibrations must "PASS"<br>for a successful calibration.<br>See the Calibration Process<br>Tree on Page 20 which<br>illustrates the messages<br>shown on the analyzer<br>display.<br>See Direction Insert for the<br>test being calibrated. |            | Discard all expired<br>calibrator material, in<br>stoppered vials, into a<br>Biohazard container.<br>Order a new Calibration Kit<br>from your local distributor<br>or Qualigen, Inc. |              |

## A Word about Calibration

## Purpose

The purpose of this section is to concisely define how and when calibrators are run for the various assays used in the FastPack<sup>®</sup> IP System.

## **General Procedure**

The calibration kit contains a calibration card and 1 vial of calibrator. The calibration card is used to communicate to the analyzer that the next test run will be a calibration. Please follow these steps carefully:

#### Preparing a FastPack® IP with a Calibrator Sample

- 1. Remove a FastPack<sup>®</sup> IP from the kit and write CAL 1 or CAL 2 (or CAL 3 for the Vitamin D assay) and the operator's initials on the peel-off-label.
- 2. Gently invert the calibrator vial several times before drawing a sample from it. Inverting this vial should be done each time you draw a sample.
- 3. Fill a FastPack<sup>®</sup> IP with the calibrator sample following the instructions found in your FastSteps guide.

#### Preparing to Calibrate your Analyzer

- 1. Take the calibration card from the calibration kit.
- 2. Place the calibrator card in your analyzer by aligning the holes in the card with the pins in the analyzer door.
- 3. Press the BLUE button.
- 4. The analyzer will read the calibration card information (~30 sec).
- 5. The analyzer should read "Insert Cal-Press Start".
- 6. Remove the calibration card.

#### Running the Calibrator FastPack® IP

- 1. Place the, calibrator filled, FastPack® IP into the analyzer and push the BLUE button.
- 2. The analyzer will process this pack and when complete, will display "Cal X Pass".
- 3. Remove the processed FastPack<sup>®</sup> IP from the analyzer and place in the printer.
- 4. Place the printed label onto the Label Record in the appropriate assay section of your Quality Assurance Log.
- 5. Repeat the Calibration Procedure (The analyzer will display an alert when calibration is required. See the Calibration Process Tree on Page 20 which illustrates the messages shown on the analyzer display.).
- 6. Place the calibration card back into the Calibration Kit for storage.

#### When is Calibration Required?

The analyzer display will prompt you automatically when a calibration is due. This prompt will occur for two reasons:

#### 1. When Attempting to Use New Lots of FastPacks or Calibrators

#### 2. When it's Time to Recalibrate

- Calibration expires every **31 days** for the following assays: Vitamin D, PSA, hCG, αGST
- Calibration expires every **15 days** for the following assays: TSH, Free T4, Testo

When either of these two scenarios occurs:

- Run *two calibrations* for the following assays: TSH, FreeT4, PSA, Testo, hCG and αGST.
  - Run *three calibrations* for the Vitamin D immunoassay.

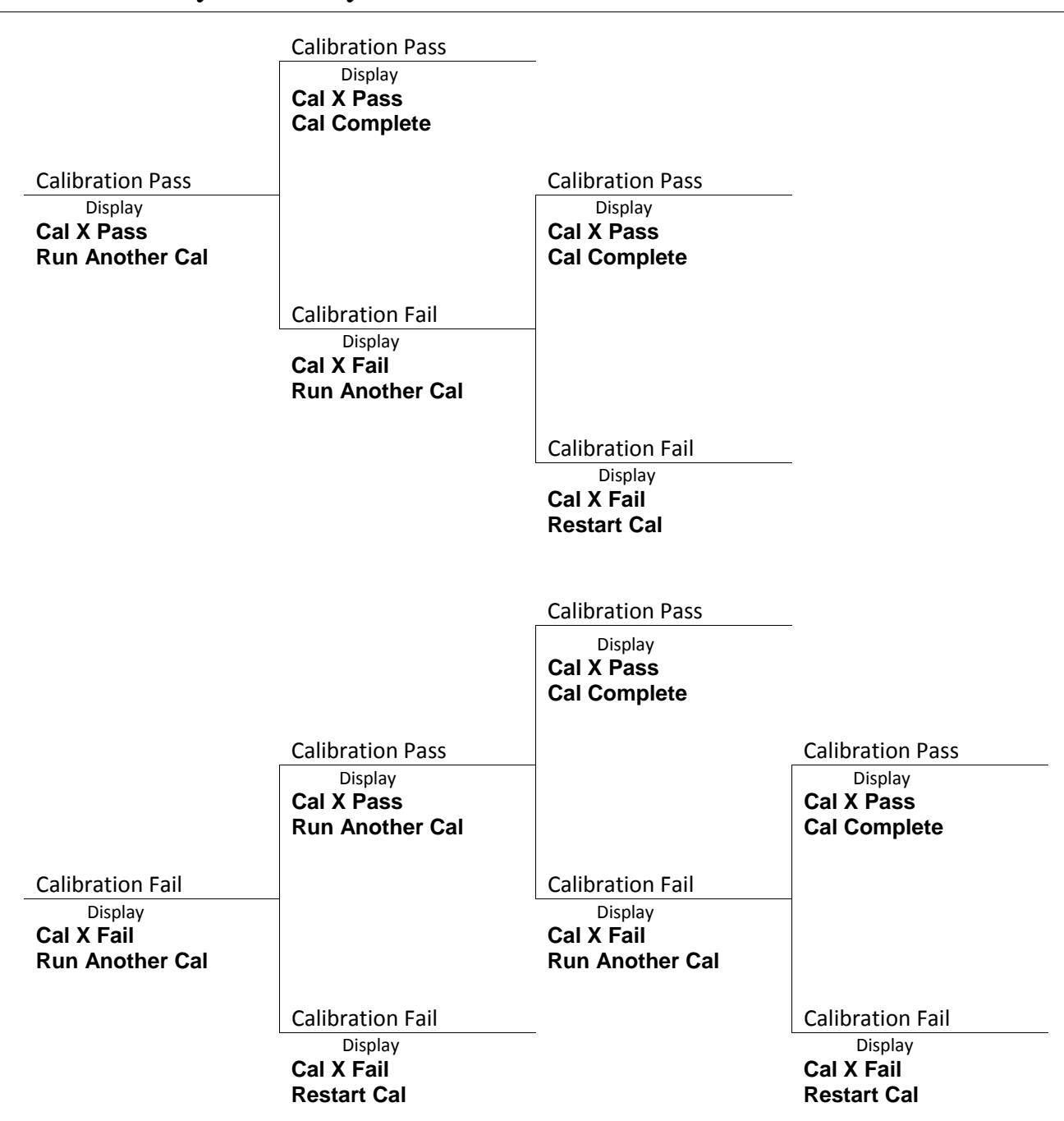

## FastPack® IP System Analyzer Calibration Process Tree

## **Control Testing**

## When to Control Test

Control testing ensures that you are running the test correctly and that your FastPack® IP System is working properly.

When control testing is performed, two control levels must be used. Qualigen recommends that users run controls whenever:

- Patient testing is performed.\*
- A calibration is performed.
- Repair maintenance is performed.
- Improper storage or handling of FastPacks® is suspected.
- Questionable patient results are obtained.

Users should follow proper state and federal quality control guidelines.

\* Review the Individualized Quality Control Plan (IQCP) Guidelines implemented by CMS. These guidelines are based on individual risk factors involved in the performance of each test run in your laboratory. IQCP is voluntary and provides laboratories with flexibility in customizing QC policies and procedures based on the unique aspects and test systems found in your laboratory and may allow for the reduction in the frequency of control testing required.

Visit www.qualigeninc.com for additional regulatory information.

#### What You Need

- 1. FastPack® IP System
- 2. FastPack® IP
- 3. FastPack® IP Control Kit
  - Control Vials (2)
- 4. Control Range Card
- 5. Pipette \* Use 25 μL pipette for hCG.
- 6. Pipette Tips
- 7. Medical Gloves used to avoid contact with biohazard materials such as human blood, etc.

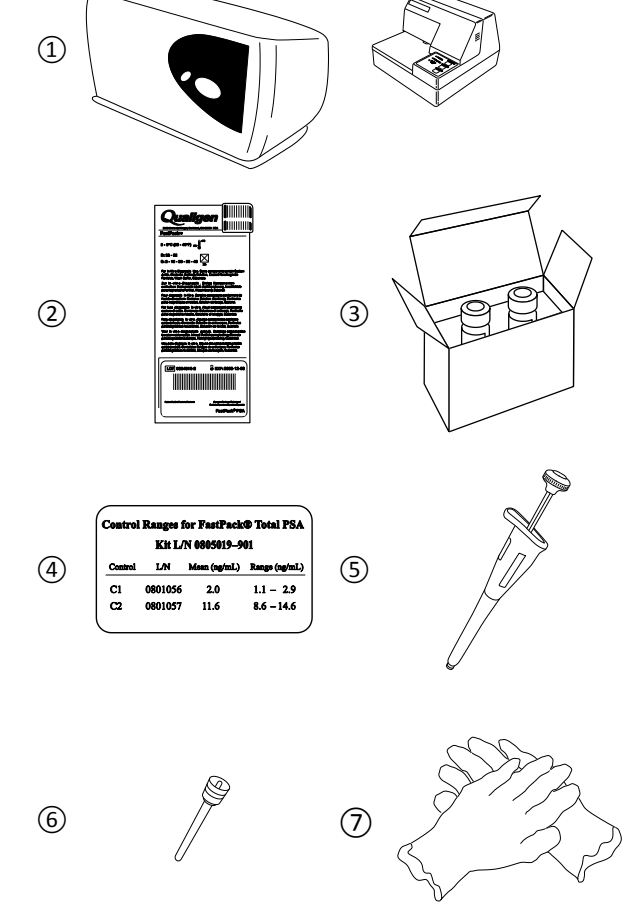

## FOR FASTPACK® IP VITAMIN D USERS ONLY

8. Pretreatment Buffer

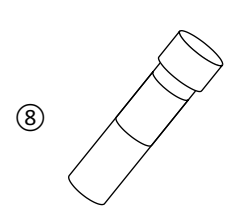

# **Control Testing Procedure**

| Action                                                                                                    | Instrument | Information                                                                                                    | Illustration |
|----------------------------------------------------------------------------------------------------|------------|----------------------------------------------------------------------------------------------------|--------------|
| Open the FastPack <sup>®</sup> IP<br>Control Kit. Remove<br>contents.                                                                        |            | Keep the Control Range<br>Card in a place easily<br>retrieved for reference;<br>possibly in your Quality<br>Assurance Log. |              |
| Write "CX", depending<br>upon the Control Vial used<br>and lot number, and the<br>operator's initials on the<br>peel-off FastPack® IP label. |            | E.g., C1 for Control Level 1<br>or C2 for Control Level 2.                                                                 |              |
| Invert Control Vial 6-8<br>times before opening.                                                                                             |            |                                                                                                    |              |

| Action                                                                 | Instrument           | Information                                                                                                    | Illustration |
|------------------------------------------------------------------------|----------------------|----------------------------------------------------------------------------------------------------|--------------|
|                                                                        |                      | Utilize only Qualigen<br>recommended pipette tips.<br>The tips are available<br>through your local<br>distributor or Qualigen.                                                                                                    |              |
| Closely follow FastSteps 2<br>through 5 from your                      |                      | Be sure that the pipette operates smoothly and does not stick.                                                                                                    | T            |
| FastSteps Guide.                                                       |                      | It is very important that<br>the tip is properly seated<br>on the pipette. If it is not,<br>there is a high probability<br>of short sampling which<br>will directly affect control<br>results.                                                                                                    |              |
|                                                                        |                      | Use serum, plasma,<br>calibrators or controls<br>only.                                                                                                    |              |
| Closely follow FastSteps 6<br>through 10 from your<br>FastSteps Guide. |                      | Always wear gloves when<br>handling samples.<br>It is very important that<br>the pipette tip is firmly<br>placed in the injection<br>port. If any sample leaking<br>is detected, dispose of the<br>FastPack <sup>®</sup> IP and begin<br>again with a new FastPack <sup>®</sup><br>IP and sample. |              |
| FastPack <sup>®</sup> IP Vita                                          | amin D Users ONLY! – | Sample Pretreatment                                                                                                    | t            |
|                                                                        |                      |                                                                                                    |              |

Eject the control sample into the pre-treatment buffer tube by pressing down on the pipette plunger to the first stop. Replace the screw cap tightly onto the buffer tube.

Each patient sample, calibrator or control must be thoroughly mixed with the FastPack<sup>®</sup> Pretreatment buffer before running a FastPack<sup>®</sup> IP Vitamin D assay.

| Action                                                                                                    | Instrument | Information | Illustration |
|----------------------------------------------------------------------------------------------------|------------|-------------|--------------|
| Invert the buffer tube at<br>least 3 times to thoroughly<br>mix together the sample<br>and buffer. The act of<br>mixing the sample and<br>buffer releases the vitamin<br>D present, therefore<br>making it available for the<br>assay. |            |             |              |
| Follow the FastSteps for<br>Vitamin D Guide steps 9<br>and 10 to complete sample<br>delivery to the FastPack <sup>®</sup><br>IP.                                                                                                    |            |             |              |

## **Control Testing Procedure - Continued**

| Open analyzer door. Place<br>FastPack <sup>®</sup> IP on the door.<br>Align the pins on the door<br>with the holes in the<br>FastPack <sup>®</sup> IP. | "Ready" | It is only possible to align<br>the FastPack <sup>®</sup> IP in one<br>direction. |  |
|----------------------------------------------------------------------------------------------------|---------|-----------------------------------------------------------------------------------|--|
| Close analyzer door.                                                                                                    |         | If the door is not closed,<br>the analyzer will not run.                          |  |
| Press the BLUE button.                                                                                                    | "Ready" | The door will lock and the analyzer will run the test.                            |  |

| Action                  | Instrument                                                                                      | Information                                                                                                    | Illustration |
|-------------------------|-------------------------------------------------------------------------------------------------|----------------------------------------------------------------------------------------------------|--------------|
|                         | "Processing<br>XX remaining″                                                                    | The screen will display test status and time remaining.                                                                                                    |              |
|                         |                                                                                                 | When test is complete,<br>analyzer will beep.                                                                                                    |              |
|                         | Example:<br><b>"2.1 ng/mL</b><br>06/21/16 1:00PM"<br>or<br><b>"2.1 ng/mL</b><br>21/06/16 13:00" | The analyzer will provide<br>the test result on the<br>display.<br>The result will remain<br>displayed for one minute<br>after the door is opened or<br>until another test is run.<br>When a new test is run,<br>the previous test result is<br>erased from the analyzer<br>memory and display. |              |
| Open the analyzer door. | "Insert FastPack<br>IP in Printer"                                                              | Analyzer will start beeping<br>and display "Insert<br>FastPack <sup>*</sup> in Printer" until<br>result is printed.                                                                                                    |              |

| Action                                                                                                    | Instrument | Information                                                                                                    | Illustration                                                                                                    |
|----------------------------------------------------------------------------------------------------|------------|----------------------------------------------------------------------------------------------------|----------------------------------------------------------------------------------------------------|
| Remove and inspect the<br>FastPack® IP. Check the<br>inside of the Analyzer door<br>for fluid. If there is fluid on<br>the FastPack® IP or<br>Analyzer, disregard the<br>result and properly dispose<br>of the pack. Implement the<br>cleaning procedure. |            | Ensure that all chambers<br>have burst. Fluid should<br>easily flow between all<br>chambers. Observe that<br>most of the fluid in the<br>FastPack <sup>®</sup> IP is yellow. If<br>there is no yellow fluid,<br>disregard the result and<br>rerun FastPack <sup>®</sup> IP. |                                                                                                    |
| Slip the FastPack <sup>®</sup> IP into<br>the external printer from<br>the <b>left side</b> with the label<br>side up and the label facing<br>towards the rear of the<br>external printer.                                                                |            | Printer will print and<br>release the FastPack® IP<br>automatically.<br>It is important to insert the<br>FastPack® IP from the left<br>side of the printer to avoid<br>tangling or twisting the<br>printer ribbon.                                                          |                                                                                                    |
| Remove the FastPack <sup>®</sup> IP<br>from the <b>left side</b> of the<br>external printer.                                                                                                    |            | It is important to remove<br>the FastPack <sup>®</sup> IP from the<br>left side of the printer to<br>avoid tangling or twisting<br>the printer ribbon.                                                                                                    |                                                                                                    |
| Find the result printed on<br>the FastPack® IP peel-off<br>label.<br>Control Result<br>Units<br>Date of Test<br>Instrument Serial#                                                                                                    |            | All the necessary<br>information for Quality<br>Control is now included on<br>the peel-off label.                                                                                                    | FastPack <sup>®</sup> IP Label after Printing<br>FastPack IP Expiration<br>Lot Number Date<br>LOT 0802027-7 Exp:2016-06-21<br> |
## **Control Testing Procedure**

| Action                                                                                                    | Instrument | Information                                                                                                    | Illustration                                                                                                    |
|----------------------------------------------------------------------------------------------------|------------|----------------------------------------------------------------------------------------------------|----------------------------------------------------------------------------------------------------|
| Match each control lot<br>number from the Control<br>Range Card with the lot<br>number on the control<br>vials.<br>If each of these lot<br>numbers match, then<br>verify that the result<br>printed on the FastPack <sup>®</sup> IP<br>is within range for the<br>appropriate control. |            | If a control is outside of<br>the acceptable range,<br>repeat the test. If the<br>retest is still outside of the<br>acceptable range, call<br>Qualigen System Support<br>at 877-770-6127.                    | Control Ranges for FastPack@ Total PSA           Control Ranges for FastPack@ Total PSA           Kit L/N 000501056           Control Ranges for FastPack@ Total PSA           Kit L/N 000501056           Control Ranges for FastPack@ Total PSA           Kit L/N 000501056           Control Ranges for FastPack@ Total PSA           Kit L/N 000501056           Control Ranges for FastPack@ Total PSA           Kit L/N 000501057           C2           C3           0000007           Expe: 2018-06-21           Must be           within           Tange:           1.8 ng/ml           10/05/15           C201056           J.S ng/ml           10/05/6           Kit L/N 0001056           Kit L/N 0001056           Kit L/N 0001056           Kit L/N 0001056           Kit L/N 0001056           Kit L/N 0001056           Kit L/N 0001056           Kit L/N 0001056           Kit L/N 0001056           Kit L/N 0001056           Kit L/N 0001056 |
| Apply the Control Label<br>onto the Label Record in<br>the appropriate assay<br>section of your Quality<br>Assurance Log.                                                                                                    |            | Important control<br>information is now<br>included in your Quality<br>Assurance Log.                                                                                                    |                                                                                                    |
| Discard the used FastPack <sup>®</sup><br>IP into a Biohazard<br>container.                                                                                                    |            |                                                                                                    |                                                                                                    |
| The FastPack <sup>®</sup> IP analyzer<br>requires testing with two<br>levels of controls. Repeat<br>the control procedure as<br>needed.                                                                                                    |            | Discard both control vials<br>when one vial is empty or<br>when the control kit has<br>expired into a Biohazard<br>container.<br>Order a new control kit<br>from your local distributor<br>or Qualigen, Inc. |                                                                                                    |

## **Sample Dilution - hCG**

#### When to Dilute a Test Sample

Samples can be accurately measured for hCG if it is within the analytic range of 1. 8 - 1000 mIU/mL. However, in some instances, the analyte level in patient samples may exceed the assay range of 1000 mIU/mL. In these cases, the assay must be run again using a diluted sample in order to determine the actual quantitative hCG concentration.

#### What You Need

- 1.  $25 \,\mu\text{L}$  Pipette
- 2. Pipette Tips
- 3. Patient Sample
- 4. FastPack® hCG Sample Diluent Kit
- 5. FastPack IP for hCG
- 6. Microcentrifuge
- 7. Medical Gloves used to avoid contact with biohazard materials such as human blood, etc.

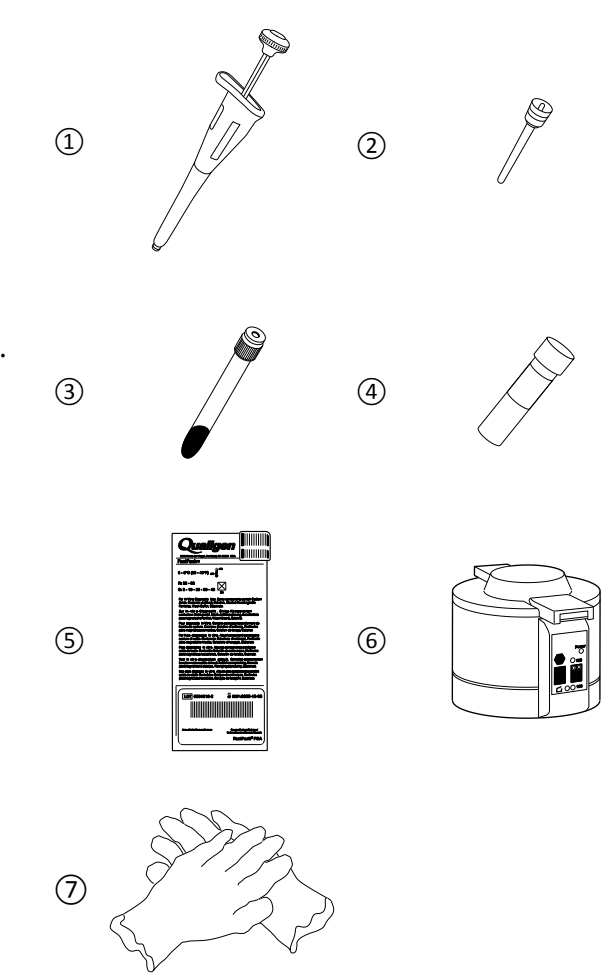

## **Diluting a Sample**

| Action                                                                                             | Instrument | Information                                                                                         | Illustration |
|----------------------------------------------------------------------------------------------------|------------|----------------------------------------------------------------------------------------------------|--------------|
| Using a NEW pipette tip,<br>draw a fresh 25 μL patient<br>sample                                   |            | It is IMPORTANT to use a<br>new unused pipette tip in<br>order to create an accurate<br>dilution.   |              |
| Add this sample to a<br>Sample Diluent tube.                                                       |            |                                                                                                    |              |
| Replace the cap and gently<br>mix by inverting the tube<br>back and forth several<br>times.        |            | This will create a 1:100<br>diluted sample.                                                         |              |
| Using a NEW pipette tip,<br>draw a 25 μL sample from<br>the mixture in the Sample<br>Diluent tube. |            | It is IMPORTANT to use a<br>new unused pipette tip in<br>order to maintain an<br>accurate dilution. |              |

#### **Diluting a Sample**

| Action                                          | Instrument | Information                                                                                                    | Illustration |
|-------------------------------------------------|------------|----------------------------------------------------------------------------------------------------|--------------|
| Place this sample into a<br>fresh FastPack® IP. |            | This is now your 1:100<br>diluted patient sample that<br>you will run through the<br>FastPack® IP System<br>analyzer.<br>To create a 1:10,000<br>diluted sample, repeat the<br>above steps using your<br>1:100 diluted sample as<br>your patient sample. |              |

#### **Setting Dilution Mode**

#### **Dilution Mode**

This mode enables the analyzer to calculate and output results for hCG samples that have been diluted prior to testing. This affects hCG tests only. The analyzer outputs the calculated result based on the operator-selected dilution factor. A "D" or "X:" will be printed to the left of the result if a sample was tested in Dilution Mode. "D" indicates that a sample was tested at a 1/100 dilution; "X" indicates that a sample was tested at a 1/100 dilution; "X" indicates that a sample was tested at a 1/10,000 dilution. "D" or "X" will likewise appear on the second character row of the analyzer screen under the same testing conditions. With Dilution Mode disabled, the analyzer will immediately initiate an hCG test with no dilution prompts, and results will be output with no dilution correction, and no indication that the tested sample had been diluted.

#### **Setting Dilution Mode**

#### **Enable Dilution Mode - hCG**

| Action                                                                                            | Instrument        | Information | Illustration |
|---------------------------------------------------------------------------------------------------|-------------------|-------------|--------------|
| Press RED button several<br>times to scroll through the<br>menu till you see "Set<br>Dilution ON" | "Set Dilution ON" |             |              |

# **Setting Dilution Mode**

| Enable Dilution Mode – hCG - Continued                                                             |                       |                                                              |              |
|----------------------------------------------------------------------------------------------------|-----------------------|--------------------------------------------------------------|--------------|
| Action                                                                                             | Instrument            | Information                                                  | Illustration |
| Press the BLUE button to accept.                                                                   | "Ask Dilution is ON"  | This action enables the<br>Dilution Mode.                    |              |
|                                                                                                    | "Ready"               | The analyzer display will<br>return to the "Ready"<br>screen |              |
| Disable Dilution I                                                                                 | Node - hCG            |                                                              |              |
| Press RED button several<br>times to scroll through the<br>menu till you see "Set<br>Dilution OFF" | "Set Dilution OFF"    |                                                              |              |
| Press BLUE button                                                                                  | "Ask Dilution is OFF" | This action disables the<br>dilution mode.                   |              |

## **Setting Dilution Mode**

| Action | Instrument | Information                                                  | Illustration |
|--------|------------|--------------------------------------------------------------|--------------|
|        | "Ready"    | The analyzer display will<br>return to the "Ready"<br>screen |              |

## Testing with the FastPack® IP System in Dilution Mode

| Testing a Neat Sample in Dilution Mode                                     |                                        |                                                                                                    |              |  |
|----------------------------------------------------------------------------|----------------------------------------|----------------------------------------------------------------------------------------------------|--------------|--|
| Action                                                                     | Instrument                             | Information                                                                                                    | Illustration |  |
| Insert the sample filled<br>FastPack <sup>®</sup> IP into the<br>analyzer. |                                        |                                                                                                    |              |  |
| Press the BLUE button.                                                     | "Sample Dilution?<br>Red=Yes, Blue=No" | This prompt is questioning<br>whether or not the current<br>test sample is diluted.<br>To test a neat sample,<br>respond with "No". A "Yes"<br>response indicates test<br>sample is diluted. |              |  |

| Testing a Neat Sample in Dilution Mode - Continued                         |                                         |                                                                                                    |              |
|----------------------------------------------------------------------------|-----------------------------------------|----------------------------------------------------------------------------------------------------|--------------|
| Action                                                                     | Instrument                              | Information                                                                                                    | Illustration |
| Press the BLUE button.                                                     | "NO Dilution Used<br>Red=STOP, Blue=GO" | This prompt is asking for<br>confirmation that you are<br>testing a neat sample.                                                                                                    |              |
| Press the BLUE button.                                                     | "Processing<br>11 min. remain"          | The test is initiated.                                                                                                    |              |
| Testing an hCG 1,<br>To learn more about                                   | 100 Diluted Sample i                    | n Dilution Mode                                                                                                    | hcgdilution. |
| Insert the sample filled<br>FastPack <sup>®</sup> IP into the<br>analyzer. |                                         | NOTE: In this scenario, the<br>sample will have been<br>diluted 1/100 prior to<br>filling into the FastPack <sup>®</sup> .                                                                             |              |
| Press the BLUE button.                                                     | "Sample Dilution?<br>Red=Yes, Blue=No"  | This prompt is questioning<br>whether or not the current<br>test sample is diluted.<br>To test a diluted sample,<br>respond with "Yes". A "No"<br>response indicates a neat<br>sample is to be tested. |              |

| Testing an hCG 1/100 Diluted Sample in Dilution Mode - Continued                                                                          |                                  |                                                                                                    |              |  |
|----------------------------------------------------------------------------------------------------|----------------------------------|----------------------------------------------------------------------------------------------------|--------------|--|
| Action                                                                                                    | Instrument                       | Information                                                                                                    | Illustration |  |
| Press the RED button.                                                                                                    | "Red=1/ 100<br>Blue=1/10000.0"   | This prompt is asking for<br>the dilution factor of the<br>sample.                                                           |              |  |
| Press the RED button.                                                                                                    | ″Dil=1/ 100<br>Red=STOP,Blue=GO″ | This prompt is asking for confirmation.                                                                                      |              |  |
| Press the BLUE button.                                                                                                    | "Processing<br>11 min. remain"   | The test is initiated.                                                                                                    |              |  |
| Testing an hCG 1/10000 Diluted Sample in Dilution Mode<br>To learn more about hCG sample dilution, go to www.qualigeninc.com/hcgdilution. |                                  |                                                                                                    |              |  |
| Insert the sample filled<br>FastPack <sup>®</sup> IP into the<br>analyzer.                                                                |                                  | NOTE: In this scenario, the<br>sample will have been<br>diluted 1/10000 prior to<br>filling into the FastPack <sup>®</sup> . |              |  |

| Testing an hCG 1/10000 Diluted Sample in Dilution Mode - Continued |                                        |                                                                                                    |              |
|--------------------------------------------------------------------|----------------------------------------|----------------------------------------------------------------------------------------------------|--------------|
| Action                                                             | Instrument                             | Information                                                                                                    | Illustration |
| Press the BLUE button.                                             | "Sample Dilution?<br>Red=Yes, Blue=No″ | This prompt is questioning<br>whether or not the current<br>test sample is diluted.<br>To test a diluted sample,<br>respond with "Yes". A "No"<br>response indicates a neat<br>sample is to be tested. |              |
| Press the RED button.                                              | "Red=1/ 100<br>Blue=1/10000.0"         | This prompt is asking for<br>the dilution factor of the<br>sample.                                                                                                    |              |
| Press the BLUE button.                                             | ″Dil=1/10000.0<br>Red=STOP, Blue=GO″   | This prompt is asking for confirmation.                                                                                                    |              |
| Press the BLUE button.                                             | "Processing<br>11 min. remain"         | The test is initiated.                                                                                                    |              |

## WHO International Standard

The World Health Organization (WHO) has established International Biological Reference Preparations to serve as reference sources for defining biological activity expressed in an internationally agreed upon unit of measure. The FastPack<sup>®</sup> IP System provides the user the option of displaying results for Total PSA based on the WHO standard.

#### WHO International Unit Mode

This mode enables the analyzer to output WHO standardized Total PSA results as an alternative to the default Hybritech standardized results. No other tests are affected. An uppercase "W" will appear in the second character row of the analyzer display when the WHO Unit Mode is enabled. The uppercase "W" will also appear to the left of the result when results are printed in this same mode. There are no additional steps required for using the WHO unit mode aside from enabling or disabling this mode. To learn more about WHO standardization and Hybritech standardization, go to www.qualigeninc.com/WHO.

#### Enable WHO Unit Mode - Total PSA

# Information Illustration Action Instrument Press the RED button several times until the display reads "Set WHO unit ON". £ This action enables the Press the BLUE button. "WHO unit are ON" WHO unit MODE. The analyzer display will "Ready" return to the "Ready" screen.

#### WHO Unit Mode

### Disable WHO Unit Mode – Total PSA WHO Unit Mode

| Action                                                                                  | Instrument         | Information                                                   | Illustration |
|-----------------------------------------------------------------------------------------|--------------------|---------------------------------------------------------------|--------------|
| Press the RED button<br>several times until the<br>display reads "Set WHO<br>unit OFF". |                    |                                                               |              |
| Press the BLUE button.                                                                  | "WHO unit are OFF" | This action disables the<br>WHO unit MODE.                    |              |
|                                                                                         | "Ready"            | The analyzer display will<br>return to the "Ready"<br>screen. |              |

## Sample Collection and Delivery into the FastPack® IP

#### What You Need

- Pipette

   Use 25 μL pipette for hCG.
- 2. Pipette Tips
- 3. Sample (patient plasma or serum, calibrator or control)
- 4. FastPack® IP
- 5. Microcentrifuge (required for patient samples only)
- 6. Medical Gloves used to avoid contact with biohazard materials such as human blood, etc.

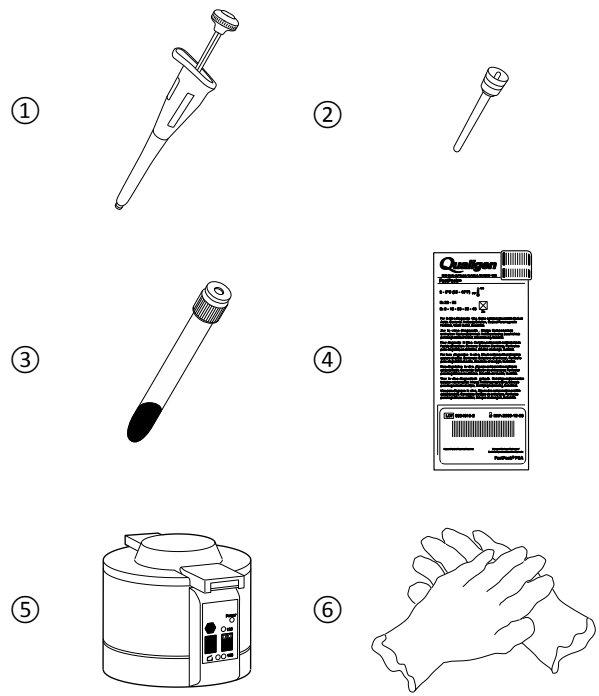

#### **IMPORTANT:**

When using FastPack<sup>®</sup> IP Vitamin D for calibration, controls or running patient samples, you must pre-treat each sample with the FastPack<sup>®</sup> Pretreatment Buffer.

See the section on:

# Sample Collection, Pretreatment and Delivery into the FastPack<sup>®</sup> IP (Vitamin D Testing Only)

## Sample Collection and Delivery

| Action                                                                                      | Instrument | Information                                                                                                    | Illustration |
|---------------------------------------------------------------------------------------------|------------|----------------------------------------------------------------------------------------------------|--------------|
| For patient samples,<br>collect 2-4 mL of blood in a<br>5 mL tube.                          |            | Refer to specific direction<br>insert for sample collection<br>and handling.                                                                                                    |              |
| Centrifuge blood collection<br>tube to separate serum or<br>plasma from red blood<br>cells. |            | Refer to the user manual<br>of your centrifuge for<br>specific usage instructions.<br>Refer to the FastPack <sup>®</sup> IP<br>Kit Direction Insert for<br>additional information<br>about sample processing<br>and storage.                                                                                                    |              |
| Closely follow FastSteps 2<br>through 5 from your<br>FastSteps Guide.                       |            | Use only Qualigen<br>recommended pipette tips.<br>The tips are available<br>through your local<br>distributor or Qualigen. Be<br>sure that the pipette<br>operates smoothly and<br>does not stick. It is very<br>important that the tip is<br>properly seated on the<br>pipette. If it is not, there is<br>a high likelihood of short<br>sampling which will<br>directly affect patient<br>results. |              |

# Sample Collection and Delivery

| Action                                                                 | Instrument | Information                                                                                                    | Illustration |
|------------------------------------------------------------------------|------------|----------------------------------------------------------------------------------------------------|--------------|
| Closely follow FastSteps 6<br>through 10 from your<br>FastSteps Guide. |            | Use serum, plasma,<br>calibrators or controls<br>only.<br>Always wear gloves when<br>handling samples.<br>It is very important that<br>the pipette tip is firmly<br>placed in the injection<br>port. If any sample leaking<br>is detected, immediately<br>dispose of the FastPack <sup>®</sup> IP<br>and begin again with a new<br>FastPack <sup>®</sup> IP and sample. |              |

## Sample Collection and Delivery into the FastPack® IP (Vitamin D Testing Only)

#### What You Need

- 1. Pipette (available from Qualigen)
- 2. Pipette Tips (available from Qualigen)
- 3. Sample (patient plasma or serum, calibrator or control)
- 4. FastPack<sup>®</sup> Pretreatment Buffer
- 5. FastPack® IP for Vitamin D
- 6. Microcentrifuge (required for patient samples only)
- 7. Medical Gloves used to avoid contact with biohazard materials such as human blood, etc.

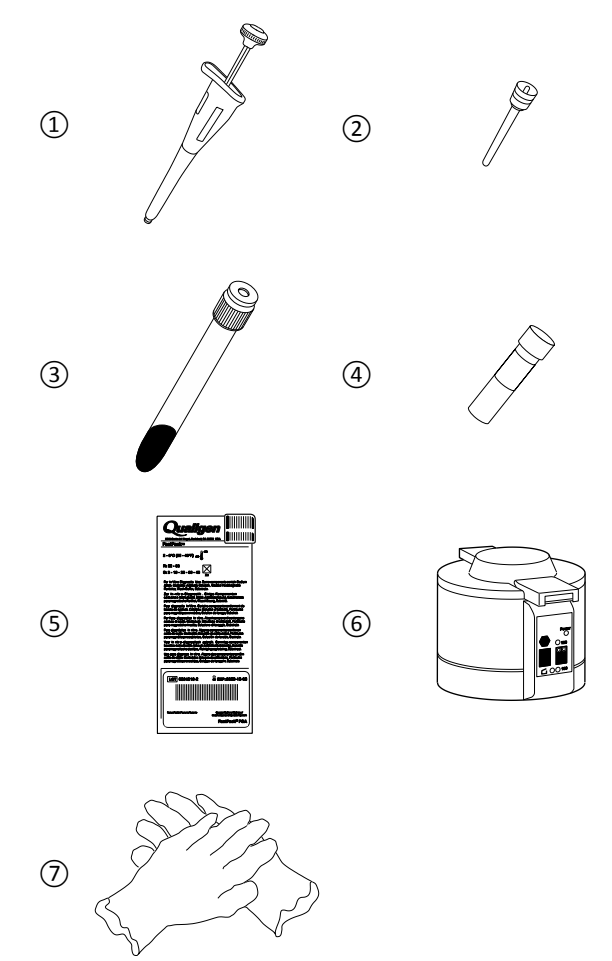

| Action                                                                                        | Instrument | Information                                                                                                    | Illustration |
|-----------------------------------------------------------------------------------------------|------------|----------------------------------------------------------------------------------------------------|--------------|
| For patient samples,<br>collect 2-4 mL of blood in a<br>5 mL tube.                            |            | Refer to specific direction<br>insert for sample collection<br>and handling.                                                                                                    |              |
| Spin tube in a high speed<br>microcentrifuge.                                                 |            | Refer to the user manual<br>of your centrifuge for<br>specific usage instructions.<br>Refer to the FastPack <sup>®</sup> IP<br>Kit Direction Insert for<br>additional information<br>about sample processing<br>and storage.                                                                                                    |              |
| Closely follow FastSteps 2<br>through 5 from your<br><b>FastSteps for Vitamin D</b><br>Guide. |            | Use only Qualigen<br>recommended pipette tips.<br>The tips are available<br>through your local<br>distributor or Qualigen. Be<br>sure that the pipette<br>operates smoothly and<br>does not stick. It is very<br>important that the tip is<br>properly seated on the<br>pipette. If it is not, there is<br>a high likelihood of short<br>sampling which will<br>directly affect patient<br>results. |              |

## Sample Collection and Delivery – Vitamin D Only

| Action                                                                                      | Instrument | Information                                                                                                    | Illustration |
|---------------------------------------------------------------------------------------------|------------|----------------------------------------------------------------------------------------------------|--------------|
| Follow steps 6 through 9<br>from your <b>FastSteps for</b><br><b>Vitamin D</b> Guide.       |            | When testing for Vitamin<br>D, it is necessary to treat<br>each sample with pre-<br>treatment buffer prior to<br>putting the sample into the<br>FastPack <sup>®</sup> IP                                                                                                    |              |
| Closely follow steps 10<br>through 13 from your<br><b>FastSteps for Vitamin D</b><br>Guide. |            | Use serum, plasma,<br>calibrators or controls<br>only.<br>Always wear gloves when<br>handling samples.<br>It is very important that<br>the pipette tip is firmly<br>placed in the injection<br>port. If any sample leaking<br>is detected, immediately<br>dispose of the FastPack <sup>®</sup> IP<br>and begin again with a new<br>FastPack <sup>®</sup> IP and sample |              |

## Sample Collection and Delivery – Vitamin D Only

## **Running Patient Samples**

#### When to Run a FastPack® IP

The FastPack<sup>®</sup> IP System analyzer is ready to run a FastPack<sup>®</sup> IP at any time as long as it is turned on, has reached operating temperature and pressure, and has been calibrated. If the analyzer is not at operating temperature, the analyzer will not operate and the BLUE button will not function. Leave the analyzer turned on 24 hours a day so that it will always be at operating temperature.

The analyzer performs a comprehensive Self Diagnostic test every midnight to ensure the system is functioning properly. When the Self Diagnostic test is running, the analyzer door will be locked shut.

#### What You Need

- 1. FastPack<sup>®</sup> IP System
- 2. Microcentrifuge (required for patient samples only)
- 3. FastPack IP (for the specific assay to be tested)
- 4. Pipette (available from Qualigen)
- 5. Pipette Tips (available from Qualigen)
- 6. Patient Sample (serum or plasma depending on the assay)
- 7. Medical Gloves used to avoid contact with biohazard materials such as human blood, etc.

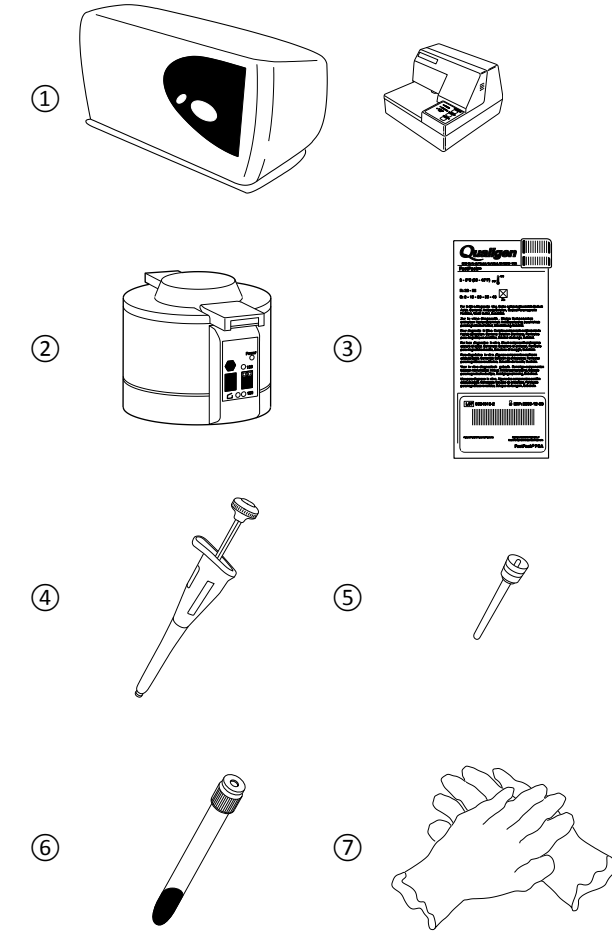

#### FOR FASTPACK® IP VITAMIN D USERS ONLY

8. Pretreatment Buffer

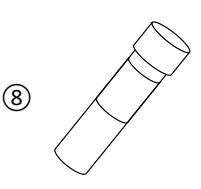

| Action                                                                                                    | Instrument | Information                                                                                                    | Illustration |
|----------------------------------------------------------------------------------------------------|------------|----------------------------------------------------------------------------------------------------|--------------|
| Verify that the analyzer is<br>in "Ready" mode.                                                                                                    | "Ready"    |                                                                                                    |              |
| Remove the FastPack <sup>®</sup> IP<br>from its box. Check to<br>make sure it is the correct<br>test type.<br>Ensure there are no<br>external fluid leaks or any<br>burst chambers on the<br>FastPack <sup>®</sup> IP. |            | Always keep FastPacks <sup>®</sup><br>stored in the refrigerator in<br>the upright position<br>indicated on the box, at 2-<br>8°C (36-46°F) prior to use.<br>FastPacks <sup>®</sup> can be taken<br>directly from the<br>refrigerator and used in<br>the analyzer.                                                                                                    |              |
| Write the Patient's<br>Name/ID # and the<br>operator's initials on the<br>peel-off FastPack <sup>®</sup> IP label.                                                                                                    |            | This information is<br>important for quality<br>control.                                                                                                    |              |
| Closely follow FastSteps 2<br>through 5 from your<br>FastSteps Guide.                                                                                                    |            | Use only Qualigen<br>recommended pipette tips.<br>The tips are available<br>through your local<br>distributor or Qualigen.<br>Be sure that the pipette<br>operates smoothly and<br>does not stick.<br>It is very important that<br>the tip is properly seated<br>on the pipette. If it is not,<br>there is a high likely hood<br>of short sampling which<br>will directly affect patient<br>results. |              |

## FastPack® IP System Procedure

| Action                                                                 | Instrument | Information                                                                                                    | Illustration |
|------------------------------------------------------------------------|------------|----------------------------------------------------------------------------------------------------|--------------|
|                                                                        |            | Use serum, plasma,<br>calibrators or controls<br>only.                                                                                                    |              |
|                                                                        |            | Always wear gloves when<br>handling samples.                                                                                                    |              |
| Closely follow FastSteps 6<br>through 10 from your<br>FastSteps Guide. |            | It is very important that<br>the pipette tip is firmly<br>placed in the injection<br>port. If any sample leaking<br>is detected, immediately<br>dispose of the FastPack <sup>®</sup> IP<br>and begin again with a new<br>FastPack <sup>®</sup> IP and sample. |              |

STOP! – The Following two steps are for FastPack® IP Vitamin D Users Only

| Eject the sample into the<br>pre-treatment buffer tube<br>by pressing down on the<br>pipette plunger to the first<br>stop. Replace the screw<br>cap tightly onto the buffer<br>tube. | Each patient sample,<br>calibrator or control must<br>be thoroughly mixed with<br>the FastPack <sup>®</sup> Pre-<br>treatment buffer before<br>running a FastPack <sup>®</sup> IP<br>Vitamin D assay.                                                                                                    |  |
|----------------------------------------------------------------------------------------------------|----------------------------------------------------------------------------------------------------|--|
|                                                                                                    | Invert the buffer tube at<br>least 3 times to thoroughly<br>mix together the sample<br>and buffer. The act of<br>mixing the sample and<br>buffer releases the vitamin<br>D present, therefore<br>making it available for the<br>assay.<br>Follow the FastSteps for<br>Vitamin D Guide steps 9<br>and 10 to complete sample<br>delivery to the FastPack <sup>®</sup><br>IP. |  |

| Running Patient Samples - Continued                                                                                             |            |                                                                                                    |              |
|----------------------------------------------------------------------------------------------------|------------|----------------------------------------------------------------------------------------------------|--------------|
| Action                                                                                                    | Instrument | Information                                                                                                    | Illustration |
| Open the FastPack <sup>®</sup> IP<br>analyzer door.                                                                             |            |                                                                                                    |              |
| Place FastPack <sup>®</sup> IP on the<br>door. Align the pins on the<br>door with the holes in the<br>FastPack <sup>®</sup> IP. |            | It is only possible to align<br>the FastPack <sup>®</sup> IP in one<br>direction.                                                                                                    |              |
| Close the analyzer door.                                                                                                    |            | If the door is not closed,<br>the analyzer will not run.                                                                                                    |              |
| Press the BLUE button.                                                                                                    | "Ready"    | The door will lock, and the<br>analyzer will run the test.<br>All the test information is<br>read by the analyzer from<br>the bar code on the<br>FastPack <sup>*</sup> IP label.<br>Refer to the<br>Troubleshooting section if<br>an error message is<br>displayed |              |

| Action                                                          | Instrument                                                                        | Information                                                                                                    | Illustration |
|-----------------------------------------------------------------|-----------------------------------------------------------------------------------|----------------------------------------------------------------------------------------------------|--------------|
|                                                                 | "Processing<br>XX min. remain"                                                    | The screen will display test<br>status and time remaining.<br>Press the Cancel button if<br>test needs to be stopped in<br>an emergency.                                                                                     |              |
| When test is complete,<br>analyzer will beep.                   |                                                                                   |                                                                                                    |              |
| The analyzer will provide<br>the test result on the<br>display. | Example:<br>"2.1 ng/mL<br>05/25/08 1:00PM"<br>or<br>"2.1 ng/mL<br>25/05/08 13:00" | The result will remain<br>displayed for one minute<br>after the door is opened or<br>until another test is run.<br>When a new test is run,<br>the previous test result is<br>erased from the analyzer<br>memory and display. |              |
| Open the analyzer door.                                         | "Insert FastPack<br>in Printer″                                                   | The analyzer will start<br>beeping and display "Insert<br>FastPack <sup>®</sup> in Printer" until<br>result is printed.                                                                                                    |              |

| Action                                                                                                    | Instrument | Information                                                                                                    | Illustration                                                                                                    |
|----------------------------------------------------------------------------------------------------|------------|----------------------------------------------------------------------------------------------------|----------------------------------------------------------------------------------------------------|
| Remove and inspect the<br>FastPack <sup>®</sup> IP. Check the<br>inside of the analyzer door<br>for fluid. If there is fluid on<br>the FastPack <sup>®</sup> IP or the<br>analyzer, disregard the<br>result and properly dispose<br>of the pack. Implement the<br>cleaning procedure.                      |            | Confirm that all chambers<br>have burst. Fluid should<br>easily flow between all<br>chambers. Observe that<br>most of the fluid in the<br>FastPack <sup>®</sup> IP is yellow. If<br>there is no yellow fluid,<br>disregard the result and<br>rerun a new FastPack <sup>®</sup> IP. |                                                                                                    |
| Slip the FastPack <sup>®</sup> IP into<br>the external printer from<br>the <b>LEFT SIDE</b> with the<br>label side up and the label<br>facing towards the rear of<br>the external printer. Be<br>sure that the edge of the<br>FastPack <sup>®</sup> IP goes to the far<br>edge of the external<br>printer. |            | The printer will print and<br>release the FastPack <sup>®</sup> IP<br>automatically. It is<br>important to insert the<br>FastPack <sup>®</sup> from the left side<br>of the printer to avoid<br>tangling or twisting the<br>printer ribbon.                                        |                                                                                                    |
| Remove the FastPack <sup>®</sup> IP<br>from the <b>LEFT SIDE</b> of the<br>external printer.                                                                                                    |            | It is important to remove<br>the FastPack® IP from the<br>left side of the printer to<br>avoid tangling or twisting<br>the printer ribbon.                                                                                                    |                                                                                                    |
| Find the result printed on<br>the FastPack® IP peel-off<br>label.<br>Patient Result<br>Units<br>Date of Test<br>Instrument Serial #                                                                                                    |            | All the necessary<br>information for Quality<br>Control is now included on<br>the peel-off label.                                                                                                    | FastPack <sup>®</sup> IP label after Printing<br>Result FastPack IP Expiration Instrument<br>Lot Number Date Serial<br>Number<br>I.OT 0802027-7 Exp:2016-06-21<br>I.2 ng/ml 10/05/15 0207<br>I.2 ng/ml 10/05/15 0207<br>JOHN POE JKL<br>FastPack <sup>®</sup> PSA<br>Patient Date Test Operator<br>Name Type Initials |

| Action                                                              | Instrument | Information | Illustration |
|---------------------------------------------------------------------|------------|-------------|--------------|
| Peel off the label and place<br>it in the patient record.           |            |             |              |
| Discard the FastPack <sup>®</sup> IP<br>into a Biohazard container. |            |             |              |

## Cleaning the FastPack® IP System

**Note:** Always wear protective gloves when cleaning or disinfecting the analyzer.

The FastPack<sup>®</sup> IP System analyzer is completely selfenclosed, and only requires periodic cleaning to remove excess sample. Use a damp cloth to wipe down the entire exterior and interior compartment of the analyzer. Do not use solvents to wipe down the exterior of the analyzer.

If a FastPack<sup>®</sup> IP has leaked inside the FastPack<sup>®</sup> IP analyzer, perform the following cleaning procedure:

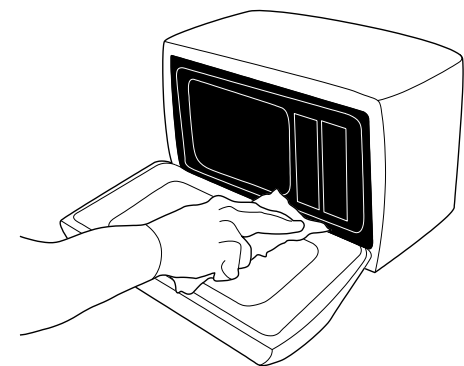

#### FastPack® IP System Cleaning Procedure

| Action                                                                                                    | Illustration |
|----------------------------------------------------------------------------------------------------|--------------|
| Wipe the inside of the door panel with a soft cloth soaked with a mild disinfectant or<br>any hospital grade disinfectant to remove any potential contaminant that may<br>impact performance of the analyzer.<br>Note: Do not press too hard as the silicone membrane can be torn with excessive<br>force. |              |
| Wipe the membrane side of the analyzer chamber with a mild disinfectant to eliminate any potential active chemiluminescence chemicals that may impact performance.                                                                                                    |              |

## Troubleshooting

### Troubleshooting the FastPack® IP System Analyzer

These messages are possible errors that may occur. The FastPack  $^{\ensuremath{\mathbb{R}}}$  IP System analyzer will sound with a beep each time an error message is displayed

If a problem persists, please contact your local distributor or call Qualigen, Inc. System Support at 877-770-6127; or e-mail System Support at systemsupport@qualigeninc.com.

| Display                           | Cause                                                                                                    | Action                                                                                                    |
|-----------------------------------|----------------------------------------------------------------------------------------------------|----------------------------------------------------------------------------------------------------|
|                                   |                                                                                                    | Check for obstruction and try FastPack <sup>®</sup><br>IP or card again.                                                                                                    |
| "Bar Code Failure"                | Bar code reader has failed or analyzer door bar code label is illegible or defaced.                           | Turn off analyzer for 3 seconds, then power on analyzer. Reattempt to process the sample.                                                                                                 |
|                                   |                                                                                                    | Contact System Support.                                                                                                    |
| "Cal Fail"                        | Calibrator result is outside of the acceptable range.                                                         | Re-run a new calibrator sample and be<br>certain the FastPack <sup>®</sup> IP has a proper fill.<br>If error persists, perform a Calibration<br>Reset, then re-calibrate the analyzer.    |
| "New Lot<br>Requires Calibration" | Different lot of FastPacks is being used.                                                                     | Use the same FastPack <sup>®</sup> lot previously used or re-calibrate the analyzer for the new lot of FastPacks.                                                                         |
| "Time to Re-Calibrate"            | Time between calibrations has expired.                                                                        | Run calibration for desired assay.                                                                                                    |
| "Calibrator Expired"              | Calibrator has passed expiration date or system date is incorrect.                                            | <ul><li> Verify system date is correct.</li><li> If correct, obtain a new Calibration Kit.</li></ul>                                                                                      |
| "Calibration Incomplete"          | User attempted to run patient or<br>control prior to passing 2 Calibrations (3<br>calibrations for Vitamin D) | Run another calibration (or 2 more<br>calibrations for Vitamin D). 2 CAL PASS<br>results (3 CAL PASS results for Vitamin D)<br>are required prior to running patient or<br>control tests. |
|                                   | User forgot to insert calibration card prior to running calibration                                           | Insert Calibration Card and press blue button prior to running calibration                                                                                                    |
| "Close Door"                      | Door is not completely closed.                                                                                | Close Door.                                                                                                    |
| "Date Error"                      | A date that is not possible has been entered.                                                                 | Re-enter correct date.                                                                                                    |

|                                       | 2                                                                                                    | · · ·                                                                                                    |
|---------------------------------------|----------------------------------------------------------------------------------------------------|----------------------------------------------------------------------------------------------------|
| Display                               | Cause                                                                                                    | Action                                                                                                    |
| "Door Failure"                        | Silicone shield incorrectly installed                                                                                                    | Verify that edges of silicone shield are<br>flush with back plate                                                                                                    |
|                                       | FastPack <sup>®</sup> IP or card has slipped off positioning pin                                                                                                    | Verify that FastPack <sup>®</sup> IP or card is<br>correctly positioned                                                                                                    |
|                                       | Door latch has failed                                                                                                    | Contact System Support                                                                                                    |
| "Expired Pack"                        | FastPack <sup>®</sup> IP has passed expiration date<br>or system date is incorrect                                                                                                    | <ul> <li>Verify system date is correct.</li> <li>If correct, obtain new lot of FastPack<sup>®</sup><br/>IP</li> </ul>                                                                                                    |
| "Unable to Read<br>Barcode"           | FastPack bar code label is illegible                                                                                                    | Reposition barcode label approx. ¼-inch lower and re-try                                                                                                    |
|                                       | Reader non-functional.                                                                                                    | Turn off analyzer for 3 seconds, then power on analyzer. Reattempt to process the sample.                                                                                                    |
| "Invalid Label"<br>"Unknown Test"     | Wrong test-type pack.                                                                                                    | Verify that FastPack <sup>®</sup> IP and Calibrator card are of the same test-type.                                                                                                    |
|                                       | Correct software version not installed.                                                                                                    | Contact System Support                                                                                                    |
| "Restricted test type<br>due to temp" | Operator attempted to run a FastPack <sup>®</sup><br>test that is incompatible with the<br>temperature of the analyzer.                                                                                                    | Attempt to run the FastPack <sup>®</sup> on an an analyzer that is temperature compatible.                                                                                                    |
| "Missing Pack"                        | There is no pack in the analyzer.                                                                                                    | Insert FastPack <sup>®</sup> IP.                                                                                                    |
| "Motor Failure"                       | Motor has failed.                                                                                                    | Run diagnostic. If it fails, contact System<br>Support.                                                                                                    |
| "PMT Background<br>High"              | PMT background reading is high during<br>self-diagnostic or at beginning of a test.<br>This may result from contamination,<br>leakage of ambient light in the analyzer,<br>or attempting to use a previously used<br>FastPack <sup>®</sup> IP. | Ensure that the used FastPack <sup>®</sup> IP is not<br>still in the Instrument. Ensure that the<br>instrument is not in direct sunlight.<br>Follow cleaning procedure. Run self-<br>diagnostic. Contact System Support if<br>message persists. |

## Troubleshooting the FastPack® IP System

| Display                             | ∽<br>Cause                                                                            | Action                                                                                                    |
|-------------------------------------|---------------------------------------------------------------------------------------|----------------------------------------------------------------------------------------------------|
| "PMT Failure"                       | PMT Failure; Light Leak.                                                              | Ensure that the analyzer is not in direct sunlight. Contact System Support.                                                                |
| "Shutter Failure"                   | Shutter Failure                                                                       | Contact System Support.                                                                                                    |
| "Pressure Failure"                  | System has a severe pressure leak. Air pump not functioning.                          | Contact System Support.                                                                                                    |
| "Remove FastPack"                   | A FastPack <sup>®</sup> IP is in the analyzer when attempting to run diagnostics.     | Remove FastPack <sup>®</sup> IP. Upon closing door,<br>diagnostics will automatically begin.                                               |
| "Temperature<br>Out of Range"       | Temperature too low may occur if door is left open for long duration.                 | Close door. Recheck after 5 minutes.<br>If problem persists, contact System<br>Support.                                                    |
|                                     | Temperature too high may occur if<br>room temperature is too warm (>32°C<br>or 90°F). | Move analyzer to a cooler location or<br>wait approximately 15 minutes<br>between runs.<br>If problem persists, contact System<br>Support. |
| "Temp Out of Range<br>Invalid Test" | Temperature has exceeded correct range during a test.                                 | Discard pack. Retry test. If problem persists, contact System Support.                                                                     |
| "Test Cancelled"                    | Cancel was pressed during a test.                                                     | Cancelling a test will require the use of a new FastPack <sup>®</sup> IP and new sample.                                                   |
| "Thermistor Failure"                | Thermistor has failed.                                                                | Contact System Support.                                                                                                    |
| "Time Error"                        | A time that is not possible has been entered.                                         | Re-enter correct time.                                                                                                    |

## Troubleshooting the FastPack® IP System

# Troubleshooting the FastPack® IP System

| Display                                                                                                    | Cause                                                                              | Action                                                                                                    |
|----------------------------------------------------------------------------------------------------|------------------------------------------------------------------------------------|----------------------------------------------------------------------------------------------------|
| ">XX units"                                                                                                    | FastPack <sup>®</sup> IP Test result is higher than the maximum reportable result. | Report result as >XX units.<br>If desired send sample to reference lab<br>for confirmation.                    |
| " <xx th="" units"<=""><th>FastPack<sup>®</sup> IP Test result is lower than the minimum reportable result.</th><th>Report result as <xx th="" units.<=""></xx></th></xx> | FastPack <sup>®</sup> IP Test result is lower than the minimum reportable result.  | Report result as <xx th="" units.<=""></xx>                                                                    |
| "One Control<br>Out of Range"                                                                                                    | Full volume of Control not filled into<br>FastPack <sup>®</sup> IP.                | Re-run Control                                                                                                 |
|                                                                                                    | Misread Control range card.                                                        | read for the Control lot # being used.                                                                         |
|                                                                                                    | Expired Controls.                                                                  | Verify the expiration date on the vial of the Control being used.                                              |
|                                                                                                    | Contaminated Controls.                                                             | Verify that the Controls were stored and used properly.                                                        |
|                                                                                                    | Wrong Control used.                                                                | Verify that the correct Control vial was used.                                                                 |
| "Both Controls<br>Out of Range"<br>(High or low)                                                                                                    | Reagents have been stored at room temperature.                                     | Re-calibrate and run Controls.                                                                                 |
|                                                                                                    | Problem with Calibration.                                                          | Reset Calibration.                                                                                             |
| "Both Controls                                                                                                    | Problem with Sample filling.                                                       | •Check pipette for proper operation.                                                                           |
| (One high and the other low)                                                                                                    |                                                                                    | <ul> <li>See section titled Troubleshooting<br/>FastPack<sup>®</sup> IP Injection Port and Pipette.</li> </ul> |
| Unrefrigerated FastPacks <sup>®</sup> IP                                                                                                    | Delayed Delivery                                                                   | Contact Qualigen System Support                                                                                |
|                                                                                                    | Refrigerator Malfunction                                                           | Contact Qualigen System Support                                                                                |

## Troubleshooting the FastPack® IP Injection Port and Pipette

#### Important Note

Proper performance of the pipette is critical to obtain accurate test results. If at any time, you note the pipette plunger sticking, or if plunger operation feels rough, replace with a new pipette.

| Problem                                            | Cause                                                                                                    | Action                                                                                                    |
|----------------------------------------------------|----------------------------------------------------------------------------------------------------|----------------------------------------------------------------------------------------------------|
| Pipette does not draw up or dispense<br>any sample | Pipette tip may<br>not be properly<br>seated. The white<br>piston inside the<br>pipette tip should<br>move up and<br>down when the<br>plunger is<br>depressed. If it<br>does not, the tip is<br>not properly<br>seated or the<br>piston is warped. | Eject the pipette tip. Seat a new pipette<br>tip properly. Refer to the FastSteps<br>(proper techniques for sampling).                                                                                                    |
| Sample is leaking from the injection port.         | The pipette is not properly seated in the injection port.                                                                                                    | Discard the leaking FastPack <sup>®</sup> and start<br>with a new unused FastPack <sup>®</sup> . When<br>inserting the pipette tip into the<br>injection port, ensure that the tip is fully<br>inserted all the way into injection port<br>so that it is properly seated. After<br>injecting the fluid and ejecting the<br>pipette tip, make sure you do not<br>inadvertently pull out the tip. This will<br>cause the pipette tip and/or the white<br>internal piston to be unseated and<br>potentially allow leakage of sample.<br>Contact System Support 877-770-6127. |

# Analyzer Software Upgrade

Check the back of your FastPack analyzer to determine if it is equipped with a Smart Media Card slot or a USB port.

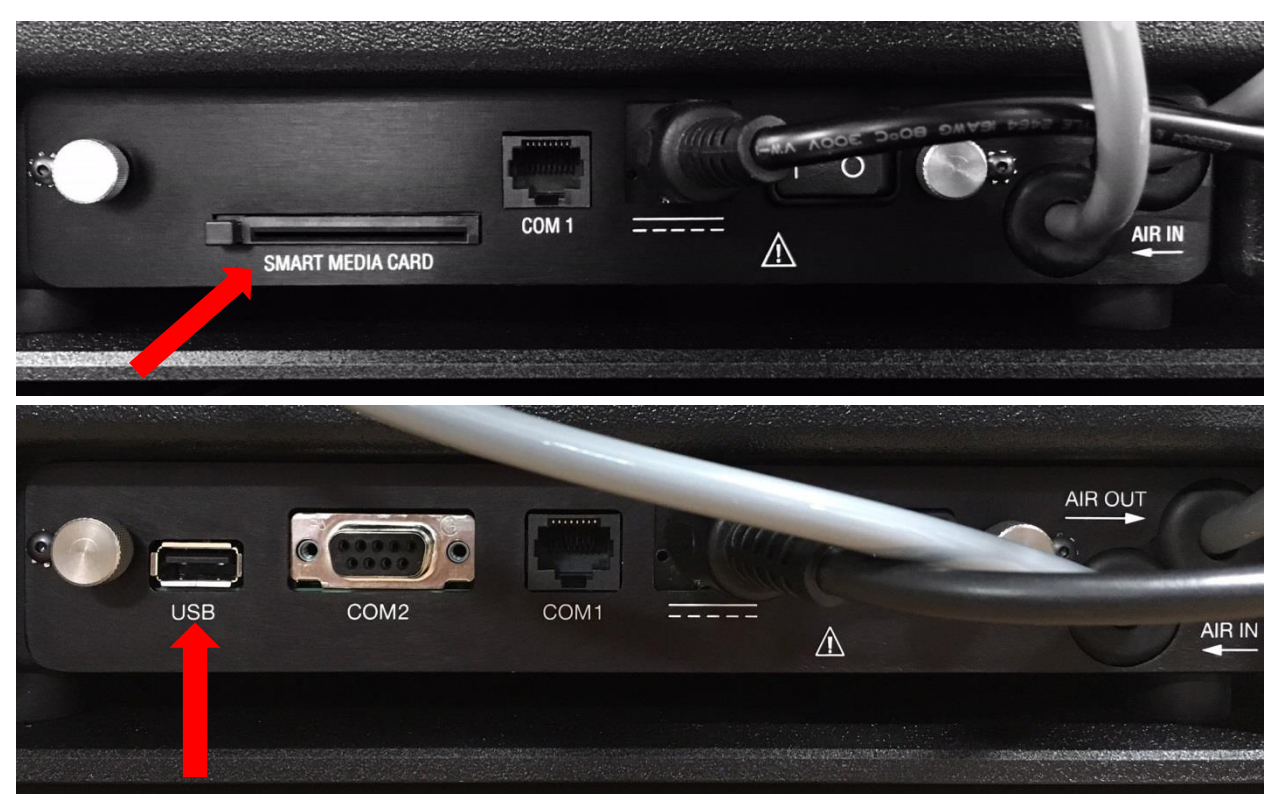

Follow the appropriate Software Upgrade Procedure that corresponds with your specific FastPack Analyzer.
# Analyzer Software Upgrade Using Smart Media Card

What You Need

- 1. FastPack<sup>®</sup> IP System analyzer
- 2. Smart Media Card

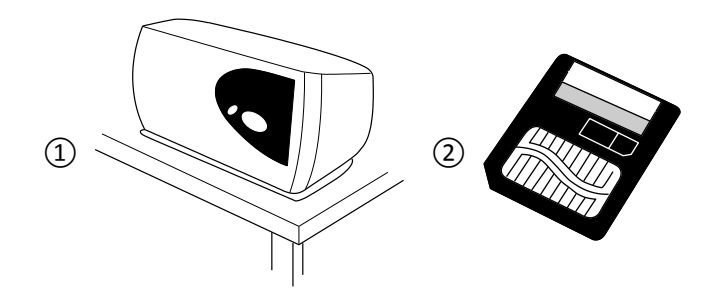

| Action                                                                                                    | Instrument         | Information                                                                                                    | Illustration |
|----------------------------------------------------------------------------------------------------|--------------------|----------------------------------------------------------------------------------------------------|--------------|
| With the analyzer on and<br>in "Ready" mode, insert<br>the Smart Media Card into<br>the port on the back of the<br>analyzer labeled "SMART<br>MEDIA CARD". | "Ready"            | The gold side of the Smart<br>Media Card should face up.<br>The notch on the Smart<br>Media Card will be<br>inserted first.                                                                                                    |              |
| Scroll to "Upgrade<br>Software" by pressing the<br>RED button on the<br>analyzer.                                                                          | "Upgrade Software" |                                                                                                    | PRAKET       |
| Press the BLUE button to<br>select the "Upgrade<br>Software" menu option.                                                                                  | "Checking…"        | The unit will start by<br>checking the software and<br>finish by going through<br>Self-Diagnostics. The entire<br>sequence should take<br>about 2 minutes. If the<br>analyzer should get stuck<br>at any step, call Qualigen<br>System Support.<br>If an error message is<br>displayed, DO NOT turn off<br>the machine. Follow the<br>instructions on the display.<br>If the error persists, call<br>Qualigen System Support. |              |

# Upgrade Procedure

| Action                                                                                                    | Instrument | Information                                                                                                    | Illustration |
|----------------------------------------------------------------------------------------------------|------------|----------------------------------------------------------------------------------------------------|--------------|
| When the analyzer returns<br>to "Ready" mode, press<br>the EJECT button next to<br>the port and remove the<br>Smart Media Card.<br>Return the Smart Media<br>Card after the upgrade is<br>complete. | "Ready"    | After the software is<br>completely installed,<br>"Software VX.XX" appears<br>in the display and the self-<br>diagnostics will run<br>automatically. Once the<br>diagnostics are complete,<br>"Ready" will appear on the<br>screen. It is acceptable to<br>remove the card at this<br>time. |              |

# Analyzer Software Upgrade Using USB

| 1. | Power off the <b>analyzer</b>                                                                                                    |                                                                                                    |
|----|----------------------------------------------------------------------------------------------------|----------------------------------------------------------------------------------------------------|
| 2. | Insert <b>USB drive</b> into the USB port<br>in back of the analyzer                                                                                                    |                                                                                                    |
| 3. | Power on the analyzer.<br>The screen will be blank for about 15<br>seconds.<br>The newly installed software version<br>number will then appear for 2<br>seconds.<br>The Analyzer will automatically<br>perform self-diagnostics for about 3<br>minutes, and then the screen will<br>display "Ready". |                                                                                                    |
| 4. | Confirm the software was loaded<br>successfully.<br>Note: If the software was not<br>loaded successfully, repeat all<br>previous steps                                                                                                    | With "Ready" on the screen, press<br>the red button until the Software<br>Version Number appears.<br>Confirm that the software version<br>number is the version you<br>intended to install.<br>Software<br>VX.XX |

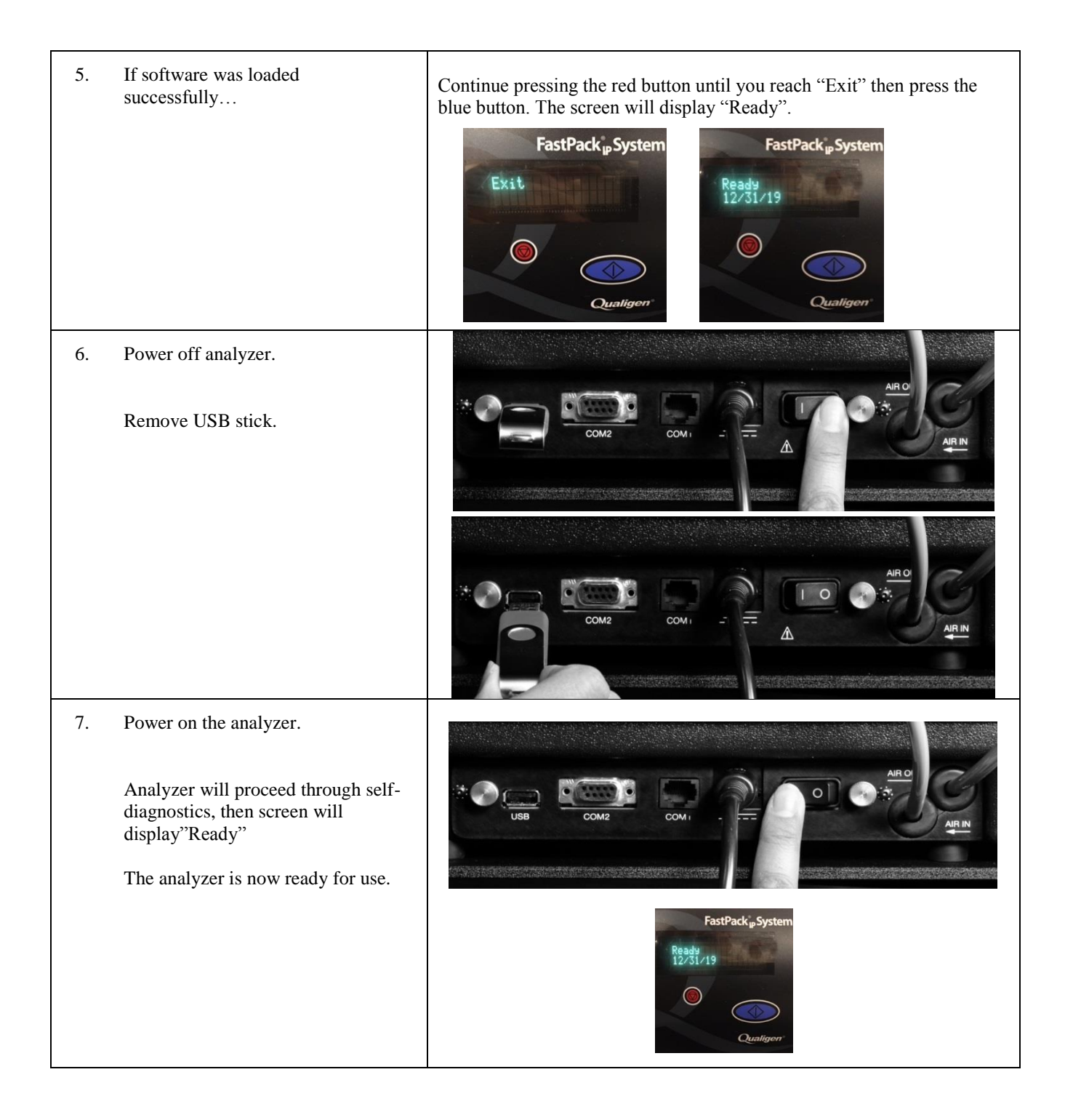

# **Calibration Reset**

## **Calibration Reset Procedure**

| Action                                                                                                    | Instrument                    | Information | Illustration |
|----------------------------------------------------------------------------------------------------|-------------------------------|-------------|--------------|
|                                                                                                    | "Ready"                       |             |              |
| Place the Calibrator Card,<br>for the test type<br>calibration you want to<br>erase, on the door. Align<br>the pins on the door with<br>the holes in the Calibration<br>Card. | "Ready"                       |             |              |
| Close the analyzer door.                                                                                                    |                               |             |              |
| Press the BLUE button.                                                                                                    | "Insert Cal –<br>Press Start" |             |              |

## **Calibration Reset Procedure**

| Action                                            | Instrument                                    | Information                                                                                                    | Illustration |
|---------------------------------------------------|-----------------------------------------------|----------------------------------------------------------------------------------------------------|--------------|
| Press and hold the RED<br>button                  |                                               | Analyzer will beep four<br>times.                                                                                                    |              |
| Release the RED button<br>when the beeping stops. | Example:<br>"Erase<br>tPSA Cal?"              | If you do not want to erase<br>the calibration press the<br>RED button, again.<br>After "Erase tPSA Cal" is<br>displayed, the screen will<br>toggle between different<br>displays. |              |
| Press the BLUE button.                            | Example:<br>" <b>tPSA has</b><br>been erased" | This will erase the<br>calibration.<br>Follow the Calibration<br>Procedure to re-calibrate<br>the analyzer.                                                                        |              |

## **Downloading Data**

#### **Smart Media Card Reader Equipped Model**

The FastPack<sup>®</sup> IP System (when COM1 is configured for a computer) allows for the output of test results to a personal computer (PC). The computer can be connected using a serial cable Qualigen Part Number 15000112. The cable connects to the RJ-45 jack on the rear panel of the FastPack Analyzer and terminates with a female DB-9 connector compatible with input to a PC serial port. The cable is approximately 6 feet in length. Data is automatically output at the completion of each test.

The output data is ASCII text with the following comma delimited fields:

Result Value (numerical or pass/fail for calibrator or controls) Units Date Time Instrument Serial Number SW Revisions Test Type

The communications protocol will be:

Serial Comm RS232 Baud Rate 9600 Parity None Data bits 8 Stop bits 1

The "Recall last result" command can send the information for the last test run out to the PC.

#### Configuring Data Output - Smart Media Card Reader Equipped Model:

The FastPack Analyzer has a setup menu that is accessed using the two buttons on the front panel. When the instrument is in the standby mode "Ready" is displayed on the LED display. Pressing the red button enters the setup menu. The red button scrolls through the choices, the blue button selects the choice currently displayed.

Press the red button until the display shows one of the following: "Set to Printer" or "Set to Computer"

If the display shows "Set to Printer" it is currently configured for output to a computer and pressing the blue button will change the configuration to make it work with the external printer. To leave the setup menu with the FastPack Analyzer configured to output to a computer **DO NOT PRESS THE BLUE BUTTON**, press the red button until the "Exit" option is displayed and then press the blue button to exit the setup menu.

If the display shows "Set to Computer" it is currently configured for output to a printer and pressing the blue button will change the configuration to make it work with a computer. To configure the FastPack Analyzer for a Computer **PRESS THE BLUE BUTTON**. The system will beep, move the displayed text from the first line of the display to the second line to confirm that the configuration was changed. There will be a delay of a few seconds while the system stores the configuration in nonvolatile memory, then the system will return to the standby mode and display "Ready".

If the FastPack Analyzer is configured for output to an external printer, it will prompt the operator to "Insert FastPack In Printer" each time a result is going to be sent out the communication port. The output can be canceled by pressing the red button.

#### **USB Port Equipped Model**

The USB port in the back of the analyzer is an input dedicated specifically for analyzer software upgrades.

COM 1 is an output port dedicated for printer output using an RS 232 connection. Output to printer may be turned on or off in the analyzer menu by toggling the option between "Set Printer ON" or "Set Printer OFF". If output to printer is enabled, the analyzer will prompt the operator to "Insert FastPack In Printer" each time a test completes.

COM 2 is dedicated for computer output using a standard "straight through" DB9 to DB9 cable connected to a computer. This would not be a "null modem" type of cable, and this cable may vary depending on the specific computer connection. Computer output at COM 2 is always on whether or not the port is connected.

The output data is ASCII text with the following comma delimited fields:

Result Value (numerical or pass/fail for calibrator or controls) Units Date Time Instrument Serial Number SW Revisions Test Type

The communications protocol will be:

Baud Rate 9600 Parity None Data bits 8 Stop bits 1

#### **Computer Output Format**:

The result is output as ASCII text with the fields delimited by a comma. The output fields are as follows:

| Field                                                                              | Example<br>Output |
|------------------------------------------------------------------------------------|-------------------|
| Result                                                                             | 3.5ng/mL          |
| Date/Time                                                                          | 12/25/19 14:35    |
| Instrument Serial Number                                                           | 1234              |
| Instrument Software Version                                                        | 1.31              |
| Assay Identification                                                               | TSTO              |
| Raw Instrument Reading (RLU/Second)                                                | 543210            |
| Flag denoting sample dilution 1/100 (D), 1/10,000 (X), or WHO tPSA/fPSA result (W) | D                 |

Calibration does not yield a numeric result, so result field will be "Cal A Pass", "Cal B Pass", "Cal A Fail", "Cal B Fail", or "Cal Fail". Assay Identification for current and future tests are as follows:

| Assay        | Identifier |
|--------------|------------|
| PSA          | tPSA       |
| Free PSA     | fPSA       |
| Testosterone | TSTO       |
| TSH          | TSH        |
| Free T4      | fT4        |
| Vitamin D    | Vit D      |
| hCG          | hCG        |

#### Caution:

Care should be taken not to send ASCII text or control characters to the FastPack Analyzer as it may disrupt operation and/or data transfer.

# FastPack® IP System Product Specifications

### FastPack<sup>®</sup> IP System Analyzer

| Ambient Operating Temperature: | 15 °C (59 °F) to 32 °C (90 °F)       |
|--------------------------------|--------------------------------------|
| Operating Humidity:            | 10% to 80% relative humidity         |
| Operating Altitude:            | ≤ 2000 m (6562 ft.)                  |
| Pollution Degree:              | 2                                    |
| Installation Category:         | II                                   |
| Display Output:                | 2 line alphanumerical display        |
| Data Output                    | RS232, 9600 baud, ASCII text         |
| Field Service Options:         | Firmware upgrade by ROM card or USB  |
| Electrical Requirements:       | 100-240 ± 10% VAC, 1.9A              |
| Power Consumption              | 100 Watts (maximum)                  |
| Size:                          | 13 x 9 x 12 inches (33 x 23 x 30 cm) |
| Weight:                        | 28.64 lbs (12.99 kg)                 |
|                                | _                                    |

This product is intended for indoor use only.

#### **Storage Conditions**

#### FastPack® IP System Analyzer

| Storage Temperature: | 15 °C (59 °F) to 32 °C (90 °F) |
|----------------------|--------------------------------|
| Humidity:            | 10% to 80% relative humidity   |
| Stacking Limits:     | Not to exceed four high        |

#### **Statement of Compliance**

| FCC, Sec 15           | Class A Radiated Conducted Emissions |
|-----------------------|--------------------------------------|
| EN 61326-1            | Class A Radiated Conducted Emissions |
| IEC 1000-3-2          | Powerline Harmonics Test             |
| IEC 1000-3-3          | Powerline Flicker Test               |
| IEC 1000-4-2          | ESD Immunity                         |
| IEC 1000-4-3          | Radiated Susceptibility              |
| IEC 1000-4-4*         | EFT Immunity                         |
| IEC 1000-4-5          | Lightning Surge Immunity             |
| IEC 1000-4-6*         | <b>RF Common Mode Immunity</b>       |
| IEC 1000-4-11         | Voltage Dips & Short Interruptions   |
| Low Voltage Directive | 72/23/EEC                            |
| EN 61010-1            | Safety Requirements                  |
| EN 61010-2            |                                      |
| UL 61010-1            |                                      |
| CSA 22.2 NO. 61010-1  |                                      |
| CSA 22.2 NO. 61010-2  |                                      |

\*IEC 100-4-4 and IEC 1000-4-6 were passed under criterion C.

### Disposal

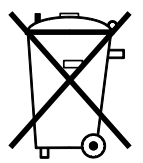

This product contains recyclable materials. Do not dispose of this product as unsorted waste. Please contact your local dealer or Qualigen, Inc. for disposal instructions.

## **Principle of Operation**

Sample is added to the FastPack<sup>®</sup> via the injection port. The FastPack<sup>®</sup> contains all the premeasured reagents, in sealed chambers, necessary to perform the desired test. The pack label contains a bar code with all necessary information required by the analyzer to run the test.

The FastPack<sup>®</sup> IP System analyzer performs the test by automatically mixing and moving the sample and reagents within the pack. The sample and reagents are moved from one chamber to another by applying uniform pressure to the compartment by means of internal pressure pads extended from the analyzer. The pressure pads are driven by compressed air supplied by a small air compressor in the analyzer.

The FastPack<sup>®</sup> IP System analyzer is capable of running both sandwich, and competitive formatted immunoassays. For the sandwich type assays, the chemical principle is as follows: A sample of unknown analyte concentration is mixed with an excess amount of known concentration of capture and labeled antibody solution. This mixture is incubated for a preset time to allow the capture antibody and the labeled antibody to bind to the analyte in a sandwich format. This mixture is then brought into contact with the coated paramagnetic particles, which bind to the capture antibody (and thus the analyte). The amount of labeled antibody bound to the paramagnetic particles is directly proportional to the analyte concentration in the sample.

For the competitive type assays, an immuno-reactive form of the analyte is bound to the paramagnetic particles. Initially, the sample is mixed with a labeled antibody, and this mixture is added to the analyte-bound paramagnetic particles. The analyte in the sample competes with the particle-bound analyte for the labeled antibody. The amount of labeled antibody which binds to the paramagnetic particles is inversely proportional to the analyte concentration in the sample.

For both assay formats, the antibody-bound paramagnetic particles are processed the same in the analyzer. The analyzer uses a magnet to hold the paramagnetic particles with their attached labeled antibody complex while they are washed repeatedly. The wash removes any unbound antibody. Finally, a substrate solution is added which reacts with the labeled antibody to emit light.

During the entire run of the FastPack<sup>®</sup> IP, temperature control of 37 to 45 °C  $\pm$  0.5°C for the FastPack<sup>®</sup> IP is achieved by heating metal plates that adjoin the FastPack<sup>®</sup> IP. The light produced is read by a photomultiplier tube. The analyzer provides a light-tight seal around the pack during the test process.

The FastPack<sup>®</sup> IP System analyzer performs a comprehensive self-diagnostic test each night at 12:00 am. The same test is performed when "Run Diagnostic" is selected in the set-up menu. Throughout testing, the analyzer monitors temperature, air pressure, background light, system power, and force profiles of seal ruptures and clamps.

### **Limitation of Procedure**

Please read the information packaged in the FastPack® IP Reagent Kit regarding up-to-date product specifications and limitations.

### Warranty (For U.S. Only)

Qualigen FastPack<sup>®</sup> IP System Limited (1 year) Warranty

Qualigen warrants, to the original purchaser, that the FastPack® IP System will be free from defects in materials and workmanship for a period of one year from the date of purchase.

Qualigen's liability for all matters arising under this warranty shall be limited solely to the repair or (in Qualigen's sole discretion) replacement of the product. If Qualigen reasonably determines that a repair or replacement is covered by this warranty, Qualigen shall bear the cost of shipping the repaired or replacement product to the customer. Risk of loss or damage during shipments under this warranty shall be the responsibility of the party shipping the product. If product shipped to Qualigen under this warranty is not suitably packaged for shipment, any physical damage present to the product on receipt by Qualigen (and not previously reported) shall be presumed to have occurred in transit and will be the responsibility of the customer must obtain a Return Authorization from Qualigen prior to shipping the product back to Qualigen.

Qualigen shall not be obligated under this warranty if the need for repairs or replacements directly or indirectly results from customer's: (i) failure to use or store the product as specified by Qualigen; (ii) failure to properly perform the services or maintenance required in the Operator's Manual for a product; (iii) repairs to a product by persons other than Qualigen service personnel; (iv) replacement of parts with other than Qualigen genuine parts; (v) negligence or negligent operation of any product; or (vi) alterations or modifications of any product without authorization from Qualigen.

THIS WARRANTY, TOGETHER WITH ANY OTHER WRITTEN WARRANTY THAT MAY BE ISSUED BY QUALIGEN, IS THE SOLE AND EXCLUSIVE WARRANTY AS TO QUALIGEN PRODUCTS, EXTENDS ONLY TO THE CUSTOMER AND IS EXPRESSLY IN LIEU OF ANY ORAL OR IMPLIED WARRANTIES INCLUDING WITHOUT LIMITATION ANY IMPLIED WARRANTY OF MERCHANTABILITY OR FITNESS FOR A PARTICULAR PURPOSE OR WARRANTY AGAINST INFRINGEMENT.

### Support / Services / Supplies

For questions concerning the FastPack<sup>®</sup> IP System or if supplies or services are needed, contact your local FastPack<sup>®</sup> IP System dealer or Qualigen, Inc.

## Manufactured By:

#### Qualigen, Inc.

2042 Corte del Nogal, Carlsbad, CA 92011 (0) 1-760-918-9165 (PH) • (0) 1-760-918-9127 (FX) Toll Free: 1-877-709-2169 www.qualigeninc.com systemsupport@qualigeninc.com Notes: \_\_\_\_\_

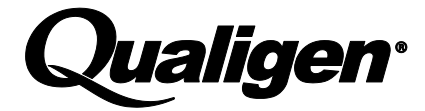

2042 Corte del Nogal, Suite B Carlsbad, CA 92011 PH: (877) 709-2169; (760) 918-9165 • FX: (760) 918-9127 www.qualigeninc.com